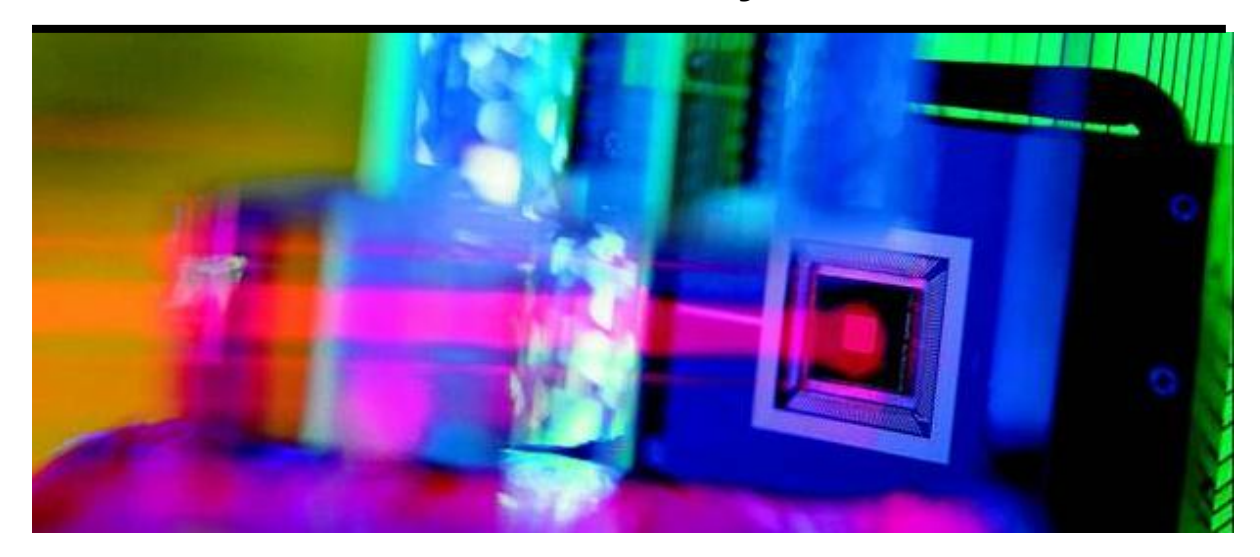

## Mini-DM<sup>™</sup> Deformable Mirror System

### User Manual, V.3.2 Rev C January 2011

### This document describes the following products:

- Mini-DM Continuous Deformable Mirror (CDM)
   1.5 μm, 3.5 μm, & 5.5 μm Stroke
- Mini-DM Segmented Deformable Modulator (SDM)
   1.5 μm Stroke
- Mini Driver Control Driver Electronics DRV0060-02
- Mini-DM Software
   Demo Control LinkUI Software v2.0.5.2
   Mini-DM Sample Program
   MATLAB Script Program

# **Table of Contents**

| 1. Introduction                                                                           | 3      |
|-------------------------------------------------------------------------------------------|--------|
| 1.1 Features                                                                              | 3      |
| 1.2 General Specifications                                                                | 3      |
| 2. System Components Overview                                                             | 4      |
| 2.1 Mini-DM Deformable Mirror                                                             | 4      |
| 2.2 Mirror Interface and Accessories                                                      | 4      |
| 2.3 Mini Driver Electronics                                                               | 4      |
| 2.5 Demonstration Software                                                                | 6      |
| 3. Getting Started                                                                        | 6      |
| 3.1 Connecting the DM: Hardware Setup for DRV0060-02                                      | 6      |
| 3.2 Mini Driver and LinkUI v2.0.5.2 Software Setup                                        | 6      |
| 3.3 BMC Demo Software                                                                     |        |
| 4. Settings                                                                               |        |
| 4.1 Operation Overview                                                                    |        |
| 42 Data Line Toggle Ontion                                                                | 7      |
| 43 Framing                                                                                | ،<br>ع |
| 4.4 Data Modes                                                                            | 8      |
| 15 Pattern Selector                                                                       | 0ع     |
| 4.6 Frame Pate                                                                            | 0و     |
| 4.0 Frame Nate                                                                            | 0<br>و |
| 4.7 Data Nate                                                                             | 0      |
| <b>4.0</b> Status and Data Count                                                          | 9<br>0 |
| 5. Supplemental Information                                                               |        |
| 5.1 Mirror Mapping for DRV0060-02                                                         |        |
| 5.2 Mini Driver Output DB-37 Details                                                      |        |
| 5.3 Mini Driver Front-panel AUX Connector                                                 |        |
| 6. Demo Software for Developers                                                           |        |
| 6.1 Framing Loop Example                                                                  |        |
| 6.2 CI USB Library                                                                        |        |
| Object Registration and Instance Creation                                                 | 14     |
| Definitions                                                                               | 14     |
| CIUsb_GetAvailableDevices                                                                 | 15     |
| CIUsb_SetNotify                                                                           | 15     |
| CIUsb_GetStatus                                                                           | 15     |
| CIUsb_SetControl                                                                          | 15     |
| CIUsb_SendFrameData                                                                       | 16     |
| CIUsb_StreamFrameData                                                                     | 16     |
| CIUsb_StepFrameData                                                                       | 16     |
| CIUsb_FlushStream                                                                         | 16     |
| 7. Version Information                                                                    | 16     |
| 8. Appendix A: BMC Software Installation Instructions                                     | 17     |
| 8.1 Installation of LinkUI Software for 32-bit Operating Systems                          | 17     |
| 8.2 Installation of LinkUI Software for 64-bit Operating Systems                          | 23     |
| 9. Appendix B: Cambridge Innovations USB Software Installation Instructions for Windows > | (P 27  |
| BMC Driver Mapping Information                                                            |        |
| 10. Other Programs                                                                        |        |
| 10.1 Mini-DM Sample Program                                                               |        |
| 10.2 MatLab Script Program                                                                |        |
| 10.3 DM Flat Map for CDM-Type Devices Only                                                |        |
|                                                                                           |        |

# **Manufacturer Declarations**

### About this document

This manual is designed to help the reader install and operate the Mini-DM and Mini Driver. It assumes that the reader has a fundamental understanding of electronic components, electronic instruments, optics, and applicable safety procedures.

The manual describes the physical specifications of the Mini-DM and Mini Driver as well as the installation procedures that are required to use the system.

This document is available as a PDF file. Updated releases may be available by contacting moreinfo@bostonmicromachines.com.

### Certification

Boston Micromachines Corporation certifies that the Mini-DM, Mini Driver, and all related components are fully functional at time of shipment.

The Mini-DM included in this system has been tested and certified to function beyond the hardware limits set on the Mini Driver. Therefore, a "safety factor" need not be applied to the commands which send voltage to the mirror during normal operation.

### Warranty

Any software or hardware failures due to manufacturing or inherent defects will be repaired or replaced (at Boston Micromachines Corporation's discretion) for a period of ninety days after delivery. After ninety days, any software or hardware failures due to manufacturing or inherent defects will be repaired or replaced (at Boston Micromachines Corporation's discretion) for one year after delivery, at a cost to include parts and labor.

### Limitations of Warranty

Warranty does not include any damage incurred from mishandling or misuse of the DM or driver including failure due to Electric Shock Discharge (ESD), excessive optical intensity, or by not following the instructions included in this document.

#### WARNINGS

Voltages up to 300 V can be present on the deformable mirror (DM), packaging, electrodes, cable, and electronics driver.

### **DM Damage**

Shock Hazard

The DM is highly sensitive to electrostatic discharge. Always handle the DM in an electrostatically sensitive environment while wearing a Grounding Wrist Strap. Avoid touching the electrodes on the back of the DM.

### Mini Driver Damage

The Driver is also highly sensitive to electrostatic discharge. Always handle the Driver in an electrostatically sensitive environment while wearing a Grounding Wrist Strap. Avoid touching any electrical interconnect.

### Symbols

The following symbols designate risk to the system operator and risk to the Mini-DM or Mini Driver.

**Operator Safety Alert** 

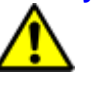

System Damage Alert

**Boston Micromachines Corporation | Copyright 2010** 

# 1. Introduction

### 1.1 Features

- The DM is capable of achieving high spatial resolution shapes due to high actuator count and low inter-actuator coupling
- Highly stable operation with zero hysteresis
- Compact, high resolution DM driver electronics suitable for bench-top or OEM integration
- Real-time, high precision wavefront measurement and correction.
- LinkUI control software.

### **1.2** General Specifications

### **Deformable Mirror Specifications**

- Actuator Count: 32
- Actuator Pitch: 300 450 µm
- Max. Stroke (surface): 1.5 5.5µm\*\*
- Aperture: 3.3 4.9 mm
- Inter-actuator coupling, SDM: 0%
- Inter-actuator coupling, CDM: 20%- 40%
- Mirror Coating: Aluminum or Gold
- Surface Quality: < 40 nm RMS
- \*\* The Deformable mirror can be safely actuated to the maximum stroke specified. No factor of safety is necessary to safeguard proper function of the mirror.

### Mini-DM 1.5 µm CDM

- Max Stroke: 1.5 µm
- Continuous membrane surface
- Actuator Pitch: 300 µm
- Clear Aperture: 1.50 mm x 1.50 mm
- Avg. Step Size: < 1nm

### Mini-DM 3.5 µm CDM

- Max Stroke: 3.5 µm
- Continuous membrane surface
- Actuator Pitch: 400 µm
- Clear Aperture: 2.00 mm x 2.00 mm
- Avg. Step Size: < 1nm

### Mini-DM 5.5 µm CDM

- Max Stroke: 5.5 µm
- Continuous membrane surface
- Actuator Pitch: 450 µm
- Clear Aperture: 2.25 mm x 2.25 mm
- Avg. Step Size: < 3nm

### **Mini Driver Specifications**

- Computer Interface: USB 2.0
- Max Frame Rate: 34 kHz
- Resolution: 14 Bit
- Dimensions (W x D x H): 9in x 7in x 2.5 in
- Power Requirements: 24V, 2A Max
- Voltage limit in hardware to ensure safe mirror operation

### Mini-DM 1.5 µm SDM

- Max Stroke: 1.5 μm
- Segmented mirror surface
- Actuator Pitch: 300 µm
- Clear Aperture: 1.80 mm x 1.80 mm
- Avg. Step Size: < 1nm

# 2. System Components Overview

### 2.1 Mini-DM Deformable Mirror

The Mini-DM is fabricated using polysilicon surface micromachining fabrication methods. The microelectromechanical systems (MEMS) device is packaged and wire bonded to a ceramic chip carrier and sealed using a window enclosure. A pin grid array on the back of the package interfaces with the ZIF socket inside the mirror Interface Box (see Figure 1). This entire mirror package, including ceramic chip carrier, window enclosure, and ZIF socket are enclosed in the DM Interface Box (see Figure 3).

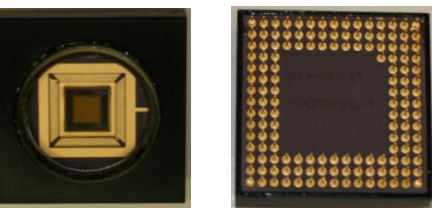

Figure 1: Packaged DM Front with protective window (left) and Back with electrodes (right)

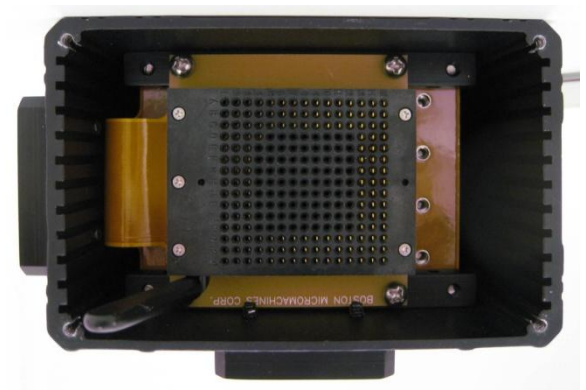

**Figure 2: ZIF Socket** 

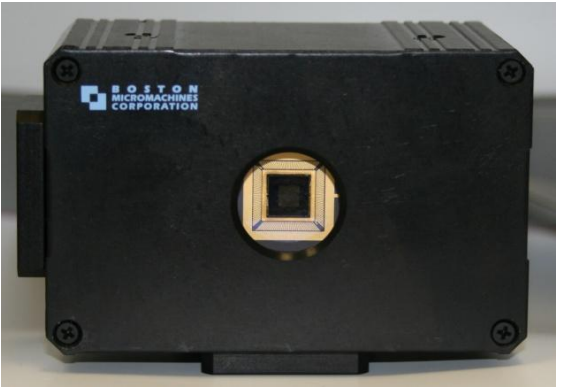

Figure 3: DM Interface Box

### 2.2 Mirror Interface and Accessories

### 2.1. DB-37 cables (4)

Four 37-channel ribbon cables extending from the rear of the DM Interface Box connect the DM to the Mini Driver electronics.

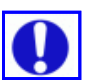

### 2.2. ESD Wrist Strap

An ESD wrist strap should be worn at all times while handling the DM or Mini Driver electronics.

### **2.3** Mini Driver Electronics

### 2.3.1 Description

The Mini-DM driver electronics provide 14-bit, digital control of 32 high-voltage output channels. A host PC, connected with a USB 2.0 interface, controls each output channel independently.

### 2.4 Front Panel Connections

| USB | Standard USB 2.0 Mini-B type. The Mini-32 Driver draws up to the maximum power      |  |  |  |
|-----|-------------------------------------------------------------------------------------|--|--|--|
|     | (2.5W) from the USB connector, and generates all voltages internally.               |  |  |  |
| AUX | The AUX is a female, 6-pin auxiliary connector that provides timing, low voltage    |  |  |  |
|     | output, and status signals. See Section 0 for more information. Reserved for future |  |  |  |
|     | applications such as frame synchronization to external devices, or triggering.      |  |  |  |

### **Operation LEDs**

| PWR | Indicates that the power cable is plugged in and the system is on.                    |  |  |  |
|-----|---------------------------------------------------------------------------------------|--|--|--|
| SNC | Indicates frame synchronization and that data is being sent from the computer.        |  |  |  |
| ERR | Red Error ("ERR") will illuminate if the USB FIFO goes empty before all 32 channels   |  |  |  |
|     | have been received (likely due to the host software, if it has sent a packet which is |  |  |  |
|     | not 64 bytes in size). The error condition will be cleared if the FIFO subsequently   |  |  |  |
|     | goes empty on a 64 byte boundary.                                                     |  |  |  |

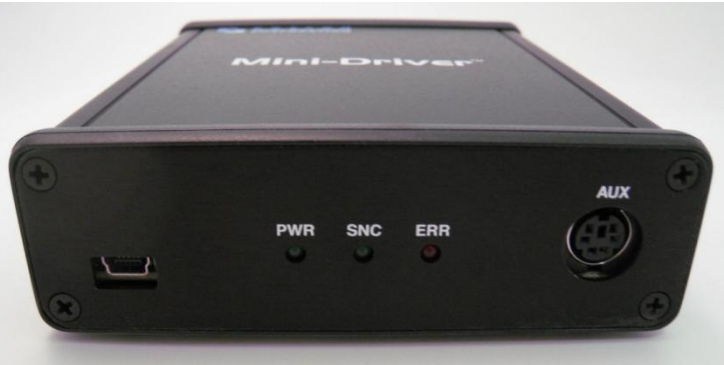

Figure 4: Front Panel of Mini Driver

### 2.4.1 Rear Panel

### Connections

| DB-37 | Output Connectors: The output connector provides the 32 high voltage outputs, |
|-------|-------------------------------------------------------------------------------|
|       | and is the interface to the external EEPROM, via a 37-pin male connector. See |
|       | Section 4.2 for details.                                                      |

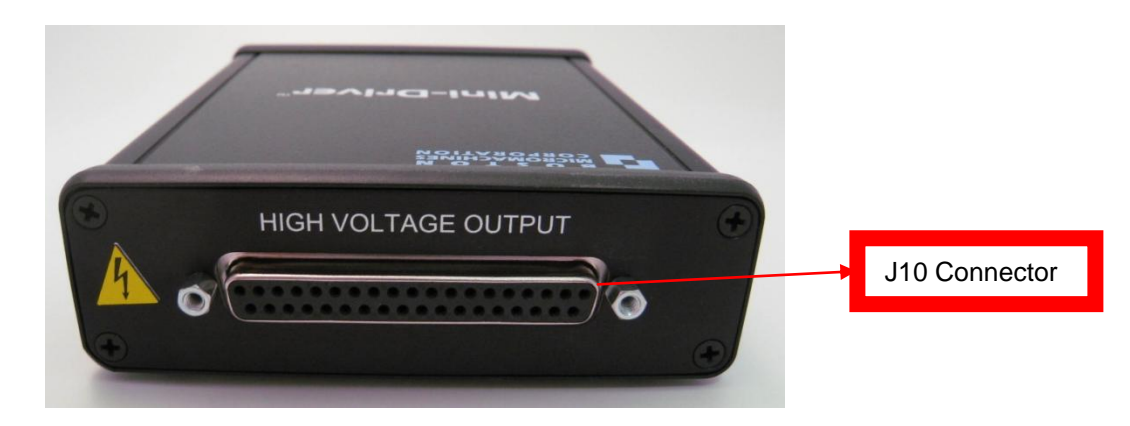

Figure 5: Rear Panel of Mini Driver

Commanded Input

(HEX)

0x2AAB

0x4000

0x8000

0x8001

0x8002

0x8003

0x8004

0xAAAB

0xFFFF

### 2.5 Demonstration Software

The Mini-DM System comes with Demonstration Software called LinkUI. It is designed to provide an introduction to the system and has basic functionality that allows the user to address the DM actuators, voltage patterns, and user-defined voltage maps.

# 3. Getting Started

### 3.1 Connecting the DM: Hardware Setup for DRV0060-02

Plug in the DB-37 Ribbon cable extending from the rear of the DM Interface Box into the connector J10 on the back of the Mini Driver box (see Figure 5).

For more information on the Output DB-37 Connector, see Section 5.2.

### 3.2 Mini Driver and LinkUI v2.0.5.2 Software Setup

Software Installation: See Appendix # for Software installation

- 1. Install BMC LinkUI Software disk in CD driver.
- 2. Open "My Computer" on the Desktop or Click "Start" then "My Computer."
- 3. Click "LinkUI Software".
- 4. Click "LinkUI Universal" (See Section 8 Appendix A: LinkUI Universal Software installation for details)
- 5. After installation plug the USB cable into your computer and plug the mini-USB port onto the Front Panel of the Mini Driver (see Figure 4).
- 6. Install Driver USB Software (See Section 9 Appendix B: Cambridge Innovations USB Software Installation for details)
- 7. The software can now be started by running the LinkUI application.

### 3.3 BMC Demo Software

BMC Demo Software once you have launched the BMC LinkUI software, refer to Sections 3.4 through 3.10 for an explanation of operation.

Commanded Input

(Decimal)

10923

16384

32768

32769

32770

32771

32772

43691

65535

NOTE: Data entered into the BMC LinkUI software corresponds to the 14 bit DACs that drive each mirror channel. Each data number corresponds to ~18mV applied to the mirror.

The nominal driver output voltage is calculated by:

$$V_{out} = \frac{300 \cdot D}{65536}$$

Where D is the commanded 16-bit data word.

Note that although the DACs have 14-bit precision, the data words sent to the driver are 16-bit (the two least significant bits are dropped in the DM control logic). Therefore, the driver output voltage increments by 18mV every 4 counts.

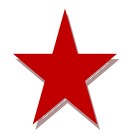

All data should be entered in the software as a 4 character, hexadecimal number, as shown in the chart above. The hexadecimal numbers are denoted by the software with a "0x" in the two left-most characters, indicating that the subsequent four characters entered by the user should be in Hexadecimal format.

Nominal Output

Voltage (V)

50

75

150

150

150

150

150.018

200

300

| January | 7, | 2011 |
|---------|----|------|
|---------|----|------|

|                   |                 |            |              |             | DM<br>Sel | Mapping<br>ection |        |       |
|-------------------|-----------------|------------|--------------|-------------|-----------|-------------------|--------|-------|
| 🗧 BMC LinkuiMi    | ni 2.0.5.2 (Dec | 20 2010, 0 | 01:09:07) (  | JSB/        |           |                   | E      |       |
| Settings:         | Mirror Size 3   | 2 🔻        | Мар          |             | Г U       | PT 0x378          | A      | pply  |
| Framing:          | Run             | Stop       | Step         | ]           | Pric      | ority 💽 1 🤇       | 02     | О 3   |
| Data Modes:       | Clear           | Pattern    | Poke         | Pis         | ton       | R/C Wave          | File L | .oad  |
| Pattern Selector: | ⊙ Sine C        | Ramp C     | Inverted Ram | np O        | Test      |                   |        |       |
| Amplitude:        | 50 %            |            |              |             |           | □ Max Ba          | ate    |       |
| Frame Rate:       | — <u>]</u> —    |            |              |             |           | 1000              | (Act   | :ual) |
| Status:           | FRAMING         | Data Co    | ount 🗖 +5    | <b>□</b> -5 |           | About             | Q      | uit   |

Figure 6: LinkUI Software User Interface

For Sections 4.4 to 4.8, refer to Figure 6.

# 4. Settings

### 4.1 Operation Overview

LinkUI software operates with two interfaces: the VMETRO *DPIO2* and a standard *USB* interface. The USB interface supports 32 actuators (and a mirror size of 32). The software system for the Mini Driver only uses the USB interface. The number of actuators controls the frame size in the hardware interface. In this mirror's case, the number of words sent per frame is actually 32, which corresponds to the number of physical digital-to-analog converters (DACs), (1x32).

### 4.2 Data Line Toggle Option

On each frame sent, LinkUI gives you the option to toggle data lines on the printer port (these signals can be used as a frame-sync for diagnostic purposes). To enable this data line toggling option, specify a printer port address by clicking the checkbox next to *LPT* and typing the printer port address in the field provided. Note that the printer port address must begin with an "0x" and must be followed by a four character hexadecimal number (see Table 1: Voltage, Decimal, Hexadecimal Conversion). Click the *Apply* button to save these changes.

### 4.3 Framing

There are two framing modes used by LinkUI: continuous and single step.

| Button | Not |
|--------|-----|
| Dullon | UNI |

| Dutton | 10103                                                             |
|--------|-------------------------------------------------------------------|
| Run    | Starts continuous framing mode.                                   |
| Stop   | Ends continuous framing mode.                                     |
|        | Stop, will return all the actuator values to NULL.                |
| Step   | Starts single step framing mode.                                  |
|        | Single step framing mode will stop automatically after one frame. |

The *Priority* of the framing thread can be set to three different levels: 1=above normal, 2=highest, and 3=time critical. Depending on the performance capability of the PC and the number of active processes, this setting can be used to tune the response of the LinkUI framing thread. The option for changing the framing thread priority is only available on PCs with more than one logical processor.

### 4.4 Data Modes

There are six data modes supported by LinkUI, listed below. To enable data modes other than *Clear* or *Pattern*, click the *Run* button first (discussed in Section 3.6).

| Data Mode | Notes                                                                                                    |
|-----------|----------------------------------------------------------------------------------------------------|
| Clear     | Sets all actuator values to NULL.                                                                                                    |
| Pattern   | Sets the actuator values to a pre-selected pattern (discussed in Section 0).                                                                                                    |
| Poke      | Allows one or more actuators, selected from a list, to be set to a user-specified constant voltage, entered as a hexadecimal number (see Chart 1: Decimal, Voltage, and Hexadecimal Conversion). When using the Poke mode, the <i>Next</i> and <i>Prev</i> buttons in the pop-up screen allow the user to poke adjacent actuators in sequence. To stop and exit the Poke mode, click the <i>OK</i> button. |
| Piston    | Sets all actuators to a user-specified constant value, entered as a hexadecimal number (see Chart 1: Decimal, Voltage, and Hexadecimal Conversion). In the pop-up screen, click <i>Go</i> to run the voltage and click <i>Done</i> to stop and exit the Piston Option.                                                                                                    |
| R/C Wave  | Creates a step-through row/column pattern useful for checking larger mirrors.                                                                                                    |
| File Load | Allows a set of actuator values to be read from a file. The file format must be a 1x160 Hexadecimal array. By default, piston and file load data modes are immediate.                                                                                                    |

### 4.5 Pattern Selector

The Pattern Selector chooses which voltage pattern is produced on the DM when the *Pattern* data mode is selected (discussed in Section 3.7). The peak-to-valley *Amplitude* (in percent full scale) can be specified. The pattern contains 1000 data points, independent of the operating frequency of the data interface.

The *Sine* option produces a sinusoidal pattern on the DM. The *Ramp* option produces a slanted rising then falling pattern on the DM. The *Inverted Ramp* option produces a slanted falling then rising pattern on the DM. The *Test* option produces a random pattern of voltages on the DM.

### 4.6 Frame Rate

The *Frame Rate* selector controls the frame rate on the interface. The maximum frame rate is dependent on a number of factors: the performance level of the host PC, the number of actuators selected, and the *Max Rate* setting, which uses overlapped I/O for peak performance. The *Actual* frame rate achieved is displayed and is determined by counting iterations of the framing loop and using the high resolution timer.

### 4.7 Data Rate

The *Data Rate* selector controls the actuator data rate on the parallel interface (DPIO2 only). This is not used with the Mini-DM system.

### 4.8 Status and Data Count

The *Status* indicator shows the framing status. It turns green when frames are being sent and turns red when no frames are being sent. The *Data Count* selector allows the number of actuators in the frame to be varied by +/- 5 actuators. This is used for diagnostic purposes to check for DM driver underflow/overflow error reporting.

# 5. Supplemental Information

### 5.1 Mirror Mapping for DRV0060-02

- This Product uses MiniDM-00 Mapping. This mapping is the default mapping and is automatically selected by LinkUI Software. Any other mapping will result in inaccurate data.
- Orient your Deformable Mirror so that the Boston Micromachines Logo on the Interface Box is in the top left corner, as shown in Figure 3.
- The actuator numbers on your Deformable Mirror are represented by the DM Actuator map in Figure 7.
- Refer to Table 1 to see the mapping relationship between the DM, Mini Driver, and LinkUI Software.

|    | 1  | 2  | 3  | 4  |    |
|----|----|----|----|----|----|
| 5  | 6  | 7  | 8  | 9  | 10 |
| 11 | 12 | 13 | 14 | 15 | 16 |
| 17 | 18 | 19 | 20 | 21 | 22 |
| 23 | 24 | 25 | 26 | 27 | 28 |
|    | 29 | 30 | 31 | 32 |    |

#### Figure 7: DM Actuator Map

| LinkUI   |       | Driver |
|----------|-------|--------|
| Actuator | PGA   | Output |
| #        | Pin # | Pin #  |
| A1       | A3    | 20     |
| A2       | B7    | 1      |
| A3       | B8    | 21     |
| A4       | B10   | 2      |
| A5       | B2    | 22     |
| A6       | B4    | 3      |
| A7       | B6    | 23     |
| A8       | A8    | 4      |
| A9       | A11   | 24     |
| A10      | C11   | 5      |
| A11      | A1    | 25     |
| A12      | C5    | 6      |
| A13      | C6    | 26     |
| A14      | C8    | 7      |
| A15      | B9    | 27     |
| A16      | A13   | 8      |
| A17      | N4    | 12     |
| A18      | P5    | 30     |
| A19      | N7    | 13     |
| A20      | N9    | 31     |
| A21      | Q11   | 14     |
| A22      | P13   | 32     |
| A23      | P3    | 15     |
| A24      | Q4    | 33     |
| A25      | Q6    | 16     |
| A26      | Q9    | 34     |
| A27      | P11   | 17     |
| A28      | Q14   | 35     |
| A29      | N6    | 18     |
| A30      | Q7    | 36     |
| A31      | Q10   | 19     |
| A32      | Q12   | 37     |

Table 1: DM, Mini-DM-Driver pin outs, and LinkUI Software Mapping

| Driver |             |
|--------|-------------|
| Output | Functional  |
| Pin#   | Description |
| 9      | EEPROM      |
|        | Signal      |
| 10     | GND         |
|        | Presence    |
|        | detect      |
| 11     | EEPROM      |
|        | Signal      |
| 28     | +3.3V       |
| 29     | Ground      |

Table 2: DB-37 Connector EEPROM, GND, and +3.3V pin Location

### 5.2 Mini Driver Output DB-37 Details

The output connector on the Mini Driver's rear-panel provides a total of 32 high voltage outputs via a 37-pin female connector. The pins are numbered as shown in Figure 8. All pins carry HV output signals except for pins 10 (ground presence-detect), pin 29 (ground), Pin 28

(+3.3v), and pins 9 and 11 (used for EEPROM functions). The presence detect (pin 10) must be connected to ground at the load to activate the high voltage power supply.

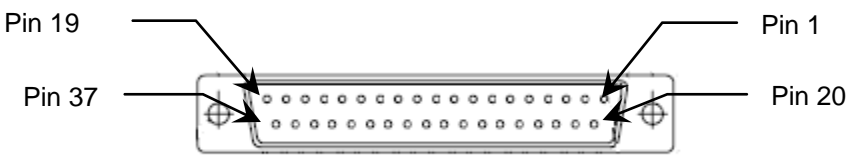

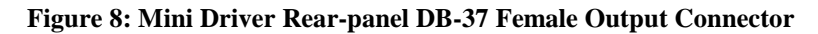

### 5.3 Mini Driver Front-panel AUX Connector

An auxiliary (AUX) connector is provided on the front panel of the Mini Driver, reserved for future applications such as frame synchronization to external devices, or triggering. The connector is a standard circular Mini-DIN 6-pin receptacle, with power, ground and 4 unassigned low voltage logic-level I/O signals assigned as shown in Figure 9 and Table 2 below. The shield is also tied to ground.

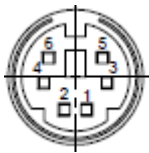

Figure 9: Mini Driver Front-panel AUX Connector

| Pin | Description |
|-----|-------------|
| 1   | LVIO_0      |
| 2   | LVIO_1      |
| 3   | LVIO_2      |
| 4   | LVIO_3      |
| 5   | +3.3V       |
| 6   | Ground      |

Table 3: Mini Driver Front-panel Aux Connector Outputs

#### 5.3.1 Dataflow

Data sent across the USB interface is bundled into packets. For the Mini-32 Driver, these packets are organized into groups of 64 bytes (32 words, 16-bits wide), which comprise a frame of data. The digital-to-analog converters (DACS) used in the Mini-32 Driver are 14-bit, and this data field is left-justified within the 16-bit word such that the 2 least-significant bits (LSBs) are ignored.

The USB protocol ensures that every packet is properly received at the destination by means of checksum. Once a complete packet has been received and verified by the dedicated USB Controller within the Mini-32 Driver, it is held in a FIFO and ready for output to the DAC.

Each DAC requires 1µs. per write, so it takes 32 µs. to write the frame once the first packet is received. The maximum frame rate is 30 KHz, approaching the reciprocal of the frame write time.

# 6. Demo Software for Developers

### 6.1 Framing Loop Example

Figure 10 shows how the framing loop is structured for the USB case. The illustration is for example purposes only and other application loops may function differently.

January 7, 2011

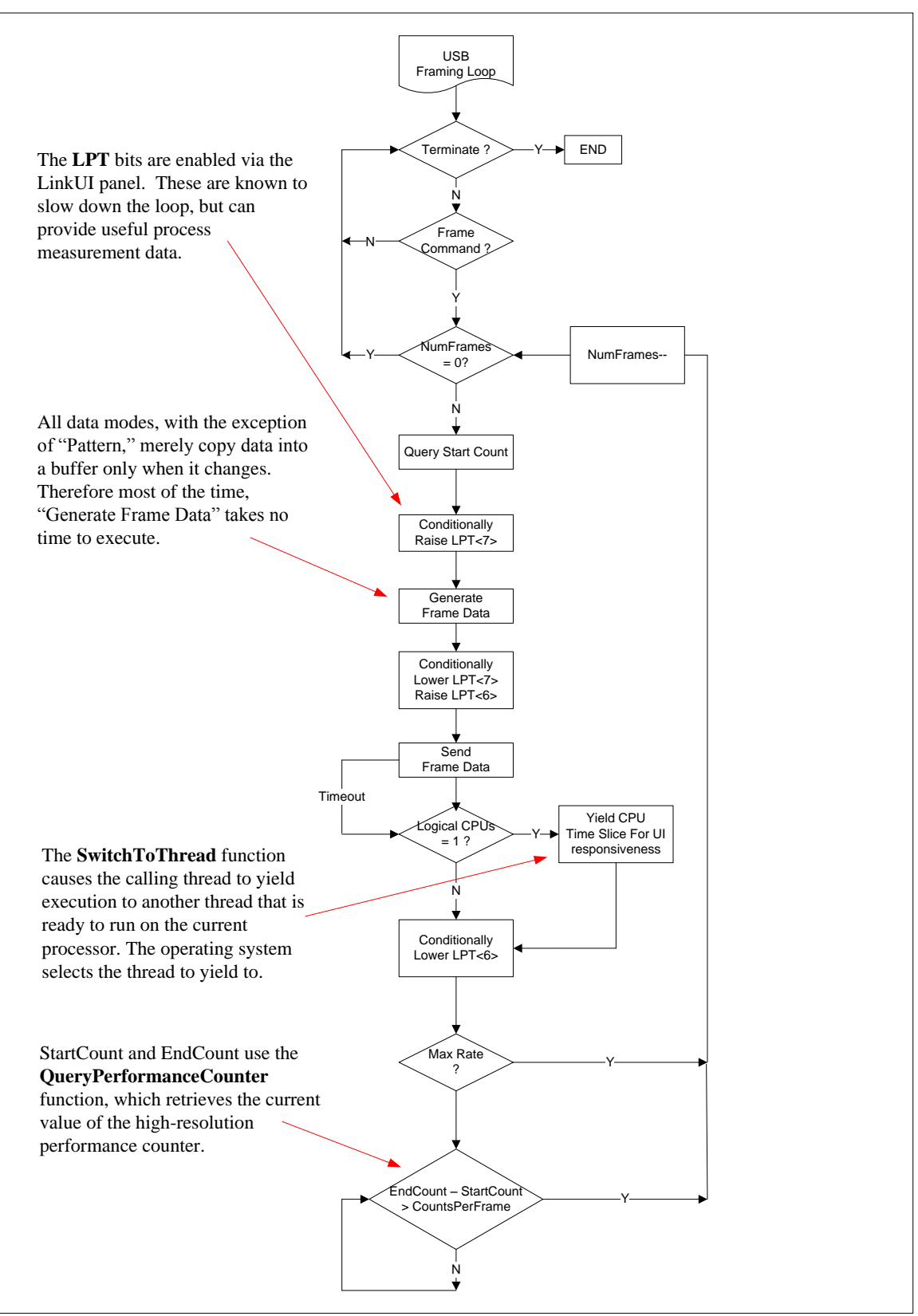

Figure 10: USB Framing Loop Example

### 6.2 CI USB Library

The CI USB Library is implemented as an object that conforms to Microsoft's Component Object Model (COM). A COM object is an instance of a COM class. Clients interact with a COM object only through its interfaces.

#### **Object Registration and Instance Creation**

You can use the Regsvr32 tool (Regsvr32.exe) to register and unregister COM objects such as CIUsbLib.dll that are self-registerable.

Regsvr32.exe is included with Microsoft Internet Explorer 3.0 and later versions, Windows 95 OEM Service Release 2 (OSR2) or later versions, and Windows NT 4.0 Service Pack 5 (SP5) and later versions. Regsvr32.exe is installed in the System (Windows Me/Windows 98/Windows 95) or System32 (Windows NT/Windows XP/Windows Vista) folder.

To create an instance of the COM object in a C++ program, include the following lines of code in your program:

#include "..\CIUsbLib\CIUsbLib.h" #import "..\CIUsbLib\ CIUsbLib.tlb" no namespace using namespace std; CComPtr<IHostDrv> m pIHostDrv; HRESULT hr = CoCreateInstance( uuidof(CHostDrv), NULL, CLSCTX INPROC, uuidof(IHostDrv), (LPVOID \*) &m pIHostDrv); Definitions #define MAX USB DEVICES 32 // This is the maximum number of devices supported #define USB NUM ACTUATORS MULTI 160 // Number of words sent in either 128 or 140 actuator modes (MULTI) #define USB BYTES PER FRAME MULTI (USB NUM ACTUATORS MULTI\*2) actuator mode (MINI) #define USB BYTES PER FRAME MINI (USB NUM ACTUATORS MINI\*2) #define EXT EEPROM BYTES 128 // Error codes from CIUSBLib interface methods #define H\_DEVICE\_STATUS\_OK0// No Errors#define H\_DEVICE\_NOT\_FOUND-1// USB Device was not found#define H\_DEVICE\_NO\_COMM-2// USB communication was lost#define H\_DEVICE\_CMD\_ERR-3// Unknown command#define H\_DEVICE\_TIMEOUT-4// USB transfer time out // USB Message callback definitions
#define CIUsb\_MESSAGE\_USBDEVICE 0 // USB PNP Message
#define CIUsb\_MSG\_USBDEV\_REMOVAL 0 // USB PNP Message: removal
#define CIUsb\_MSG\_USBDEV\_ARRIVAL 1 // USB PNP Message: arrival // Used in CIUSBLib CIUsb GetStatus() // Used in CIUSBLib CIUsb\_GetStatus()
#define CIUsb\_STATUS\_DEVICENAME 0 // Get Device Name
#define CIUsb\_STATUS\_VID 1 // Get Device Vendor ID
#define CIUsb\_STATUS\_PID 2 // Get Device Product ID
#define CIUsb\_STATUS\_FRAME\_ERROR 3 // Get value of FRAME\_ERROR bit
#define CIUsb\_STATUS\_CABLE\_OK 5 // Get value of CABLE\_OK bit
#define CIUsb\_STATUS\_EXT\_EEPROM 6 // Get value of EEPROM probe: N=size,
D=absent 0=absent #define CIUsb STATUS EXT EEPROM READ 7 // Get EEPROM data

Boston Micromachines Corporation | Copyright 2010

### // Used in CIUSBLib CIUsb\_SetControl()

| #define  | CIUSb CONTROL ASSERT FRAME SYNC   | 0  | // | Set | FRAME SYC | = 1    |      |   |
|----------|-----------------------------------|----|----|-----|-----------|--------|------|---|
| #define  | CIUSD CONTROL DEASSERT FRAME SYNC | 1  | 11 | Set | FRAME SYC | = 0    |      |   |
| #define  | CIUsb_CONTROL_ASSERT_FRESET       | 2  | 11 | Set | FRESET    | = 1    |      |   |
| #define  | CIUsb_CONTROL_DEASSERT_FRESET     | 3  | 11 | Set | FRESET    | = 0    |      |   |
| #define  | CIUSD CONTROL ASSERT HV ENAB      | 4  | 11 | Set | HV ENAB   | = 1    |      |   |
| #define  | CIUSb_CONTROL_DEASSERT_HV_ENAB    | 5  | 11 | Set | hv_enab   | = 0    |      |   |
| #define  | CIUSb_CONTROL_ASSERT_LV_SHDN      | 6  | // | Set | LV_SHDN   | = 1    |      |   |
| #define  | CIUSb_CONTROL_DEASSERT_LV_SHDN    | 7  | // | Set | LV_SHDN   | = 0    |      |   |
| #define  | CIUSb_CONTROL_ASSERT_EXT_I2C      | 8  | // | Set | EXT_I2C   | = 1    |      |   |
| #define  | CIUSD CONTROL DEASSERT EXT I2C    | 9  | 11 | Set | EXT I2C   | = 0    |      |   |
| #define  | CIUSb_CONTROL_MINI_MODE           | 10 | 11 | Set | MINI Mode | (frame | size | = |
| 64 bytes | s)                                |    |    |     |           |        |      |   |

### CIUsb\_GetAvailableDevices

HRESULT CIUSb\_GetAvailableDevices
([out] LONG \*pDeviceIds, [in] LONG nSizeBuff, LONG \* p nStatus);

CIUsb\_GetAvailableDevices() returns an array of device IDs that can be used in later calls as the nDevId parameter. nSizeBuff in the size in LONG words of the array. p\_nStatus points to the return status word. This method should be called after each notification of USB device removal or USB device arrival.

### CIUsb\_SetNotify

HRESULT CIUSb\_SetNotify
([in] HWND hWindow, [in] UINT uMessageId);

CIUsb\_SetNotify() specifies a window handle and message for notification of USB device removal and arrival events. When a device is inserted or removed, the message uMessageId is sent to hWindow. Upon receiving the message, the handler can check IParam for CIUsb\_MESSAGE\_USBDEVICE and wParam for either CIUsb\_MSG\_USBDEV\_REMOVAL or CIUsb\_MSG\_USBDEV\_ARRIVAL. The method CIUsb\_GetAvailableDevices() should be called in either case to update the application's view of available devices.

### CIUsb\_GetStatus

HRESULT CIUsb\_GetStatus
([in] LONG nDevId, [in] LONG nStatId, [out] LONG\* p\_nStatus);

CIUsb\_GetStatus() returns requested status from device index nDevId. The status requested is specified by nStatId. The status is returned using the p\_nStatus pointer. The status requests that are currently supported are:

| CIUSb_STATUS_DEVICENAME  | (char *) | Device "FriendlyName"       |
|--------------------------|----------|-----------------------------|
| CIUSb_STATUS_VID         | (long *) | Device Unique Vendor ID     |
| CIUSb_STATUS_PID         | (long *) | Device Unique Product ID    |
| CIUSb_STATUS_FRAME_ERROR | (long *) | Device Framing Error Status |
| CIUSb_STATUS_PD_HVA_E    | (long *) | Device High Voltage Status  |
| CIUSb_STATUS_CABLE_OK    | (long *) | Device Cable Status         |

### CIUsb\_SetControl

HRESULT CIUSD\_SetControl ([in] LONG nDevId, [in] LONG nCntIId, [out] LONG\* p\_nStatus); CIUsb\_SetControl() commands control bits on device index nDevId. The control function is specified by nCntIId. The control functions that are currently supported are:

| CIUsb_CONTROL_ASSERT_FRAME_SYNC   | Set | FRAME_SYC | = | 1 |
|-----------------------------------|-----|-----------|---|---|
| CIUSb_CONTROL_DEASSERT_FRAME_SYNC | Set | FRAME_SYC | = | 0 |
| CIUSb_CONTROL_ASSERT_FRESET       | Set | FRESET    | = | 1 |
| CIUSb_CONTROL_DEASSERT_FRESET     | Set | FRESET    | = | 0 |
| CIUSb_CONTROL_ASSERT_HV_ENAB      | Set | HV_ENAB   | = | 1 |
| CIUSD CONTROL DEASSERT HV ENAB    | Set | HV ENAB   | = | 0 |

### CIUsb\_SendFrameData

HRESULT CIUSb\_SendFrameData ([in] LONG nDevId, [in] BYTE\* pFrameData, [in] LONG nBuffSize, [out] LONG\* p\_nStatus);

The CIUsb\_SendFrameData() method is identical to and has been replaced by CIUsb\_StepFrameData(). See section 4.9.

### CIUsb\_StreamFrameData

HRESULT CIUSb\_StreamFrameData
([in] LONG nDevId, [in] BYTE\* pFrameData, [in] LONG nBuffSize, [out] LONG\* p\_nStatus);

CIUsb\_StreamFrameData() sends a frame of actuator data to the device index nDevId. The pFrameData parameter points to the actuator data and the nBuffSize parameter specifies the size of the data buffer in bytes. When using this method, frame data is buffered to maximize throughput at the expense of data latency. There will be some delay between calling this method and the frame data arriving at the target.

### CIUsb\_StepFrameData

HRESULT CIUsb\_StepFrameData ([in] LONG nDevId, [in] BYTE\* pFrameData, [in] LONG nBuffSize, [out] LONG\* p\_nStatus);

CIUsb\_StepFrameData() sends a frame of actuator data to the device index nDevId. The pFrameData parameter points to the actuator data and the nBuffSize parameter specifies the size of the data buffer in bytes. When using this method, frame data is not buffered to minimize latency at the expense of throughput. Each call to this method will result in data arriving at the target with minimal latency. The overall frame rate will be limited as compared to the CIUsb\_StreamFrameData() method.

### CIUsb\_FlushStream

HRESULT CIUsb\_FlushStream
([in] LONG nDevId, [out] LONG\* p\_nStatus);

CIUsb\_FlushStream() terminates a frame stream to the device index nDevId. When using the CIUsb\_StreamFrameData() method, CIUsb\_FlushStream() should be called at the end of streaming operations to properly terminate. Some frames may be lost (and not sent to the target) as the stream buffers are cleared.

# 7. Version Information

| v. 2.0       | 11/21/2008 | Added Interface box details           | M.S. |
|--------------|------------|---------------------------------------|------|
| v. 2.1       | 05/11/2009 | Removed EEPROM Information            | K.R. |
| v. 3.0       | 07/22/2009 | Added picture with new connector      |      |
| v. 3.0       | 07/22/2009 | Added new output map for mini         | K.R. |
| v. 3.1       | 01/08/2010 | Update procedure for LinkUI Universal | K.R. |
| v. 3.2       | 03/23/2010 | Added reference to Matlab, Sample     |      |
|              |            | Program and LinkUI Version Update.    | K.R. |
| v. 3.2 rev b | 07/07/2010 | Add DM Flat Map, CIUsbLib.dll regsvr  | K.R. |
| v. 3.2 rev c | 01/11/2010 | Added Software version update         |      |
|              |            | and 64-bit OS Software instructions,  |      |
|              |            | removed CIUsbLib.dll registration     | KR   |

# 8. Appendix A: BMC Software Installation Instructions

8.1 Installation of LinkUI Software for 32-bit Operating Systems.

**8.1.1** Open "My Computer" on Desktop or Click "Start" then "My Computer" and double click on "LinkUI Software"

| 1 | 🚽 My Con                                             | nputer                                                       |                                    |            |     |                      |                 |            |            |          |          |
|---|------------------------------------------------------|--------------------------------------------------------------|------------------------------------|------------|-----|----------------------|-----------------|------------|------------|----------|----------|
|   | File Edit                                            | View                                                         | Favorite                           | es To      | ols | Help                 |                 |            |            |          | <b>.</b> |
|   | G Back                                               | - 🕤                                                          | ) - 💋                              | 5          | Se  | earch 😥 Folders      | •               |            |            |          |          |
| 1 | Address                                              | 🖁 My Con                                                     | nputer                             |            |     |                      |                 |            |            | *        | 🔁 Go     |
|   | _                                                    |                                                              |                                    |            |     | Name                 | Туре            | Total Size | Free Space | Comments |          |
|   | Syster                                               | n Tasks                                                      |                                    | *          | 1   | Hard Disk Drives     |                 |            |            |          |          |
|   | Vie<br>🔂 Ad                                          | w system<br>d or remo                                        | informative progr                  | ion<br>ams |     | 🍛 OS (C:)            | Local Disk      | 148 GB     | 131 GB     |          |          |
|   | 🔂 Ch                                                 | ange a se                                                    | tting                              |            |     | Devices with Rer     | novable Storage |            |            |          |          |
|   | 🤪 Eje                                                | ect this dis                                                 | ik                                 |            |     | LinkUI Software (    | CD Drive        | 12.5 MB    | 0 bytes    |          |          |
|   | Other                                                | Places                                                       |                                    | ۲          |     | Network Drives       |                 |            |            |          |          |
|   | My My                                                | Network                                                      | Places                             |            |     | 😪 Group Data (G:)    | Network Drive   | 20.0 GB    | 15.7 GB    |          |          |
|   | 🕒 My                                                 | Documer                                                      | nts                                |            |     | 蜜 User Data (H:)     | Network Drive   | 20.0 GB    | 15.7 GB    |          |          |
|   | 🕑 Co                                                 | ntrol Pane                                                   | el                                 |            |     | Quickbooks (Q:)      | Network Drive   |            |            |          |          |
|   | _                                                    |                                                              |                                    |            |     | 🛣 ktr on User Data . | Network Drive   | 20.0 GB    | 15.7 GB    |          |          |
|   | Details                                              | 5                                                            |                                    | *          |     | Other                |                 |            |            |          |          |
|   | LinkUI<br>CD Driv<br>File Sys<br>Free Sp<br>Total Si | s <b>oftwar</b><br>e<br>item: CDF<br>ace: 0 by<br>ze: 12.5 f | r <b>e (D:)</b><br>5<br>rtes<br>MB |            |     | 🖬 Nero Scout         | System Folder   |            |            |          |          |
|   |                                                      |                                                              |                                    |            |     |                      |                 |            |            |          |          |

**8.1.2** Double click "LinkUI-Universal" and the Setup Wizard will execute.

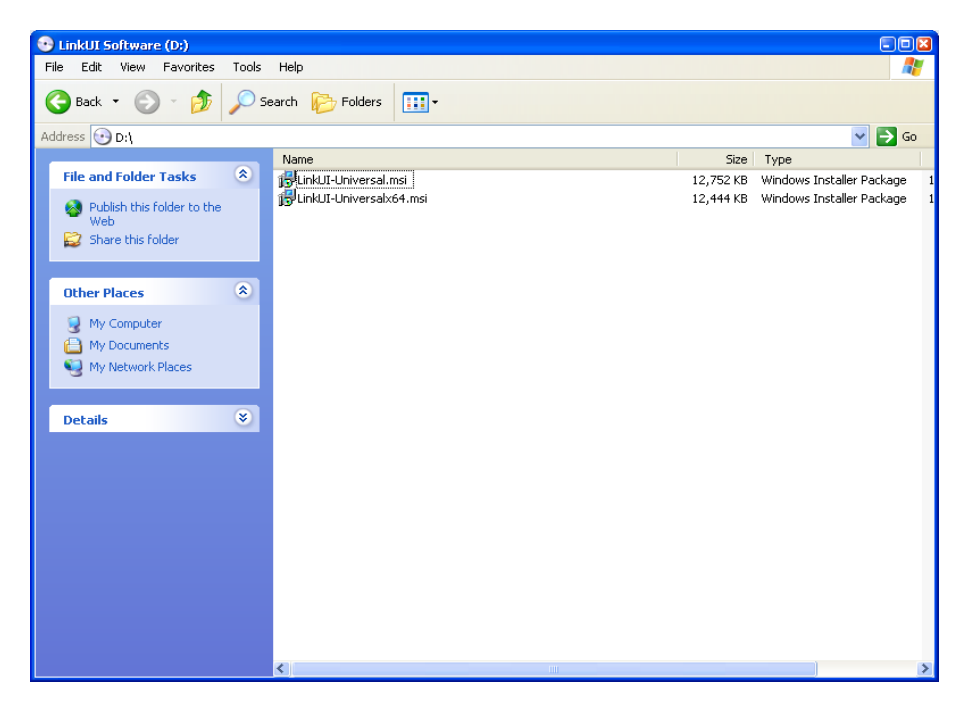

#### 8.1.3 Click "Next" to continue.

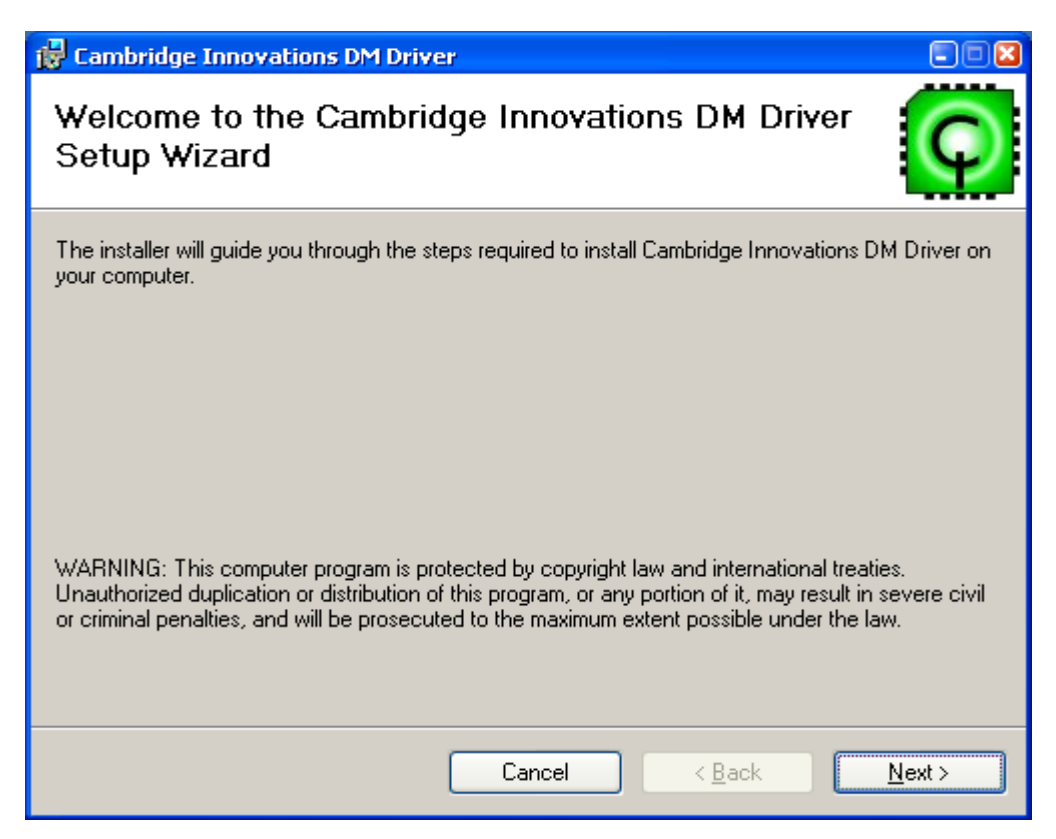

#### 8.1.4 Choose "Mini (USB DM-32)" and click "Next".

| 🔀 Cambridge Innovations DM Drive                                                     | £                      |                |
|--------------------------------------------------------------------------------------|------------------------|----------------|
| Select DM Driver Hardwa                                                              | are Options            | Q              |
| ☐ Kilo (DM-1K, DM-1KLL, DM-4K)<br>☐ Multi (USB DM-128, DM-140)<br>☐ Mini (USB DM-32) | Click Mini (USB DM-32) |                |
|                                                                                      | Cancel < <u>B</u> ack  | <u>N</u> ext ≻ |

**8.1.5** Check "Utilities, Libraries, and Examples" and "Documentation." Click "Next" when finished.

| 🙀 Cambridge Innovations DM Driver                                                 |             |                |                |
|-----------------------------------------------------------------------------------|-------------|----------------|----------------|
| Select Utility and Docume                                                         | entation Op | otions         | Q              |
| <ul> <li>✓ Utilities, Libraries, and Examples</li> <li>✓ Documentation</li> </ul> |             |                |                |
| [                                                                                 | Cancel      | < <u>B</u> ack | <u>N</u> ext > |

8.1.6 Choose Operating System.

| 🛃 Cambridge Innovations DM Driver                       |        |
|---------------------------------------------------------|--------|
| Select Operating System for USB Driver                  | Q      |
| Select the option that best matches your system         |        |
| ♥ Windows XP (32-bit)                                   |        |
| <ul> <li>Windows Vista or Windows 7 (32-bit)</li> </ul> |        |
| Cancel < Back                                           | Next > |

\*\*\*\*1) Open System by clicking the Start button , clicking Control Panel, clicking System and Maintenance in Vista and Windows 7, Performance and Maintenance in Windows XP and then clicking System.

2) Under **System**, you can view the operating system type XP, Vista or Windows 7 and if it is a 64-bit or 32-Bit Platform.

| System Properties |                                   |                                                                                         | ? ×             |
|-------------------|-----------------------------------|-----------------------------------------------------------------------------------------|-----------------|
| System Restore    | Automatic<br>r Name               | Updates  <br>Hardware                                                                   | Remote Advanced |
|                   | Syste<br>M<br>F<br>V<br>S<br>Regi | em:<br>Microsoft Window<br>Professional<br>/ersion 2002<br>Gervice Pack 1<br>stered to: | NS XP }         |
|                   | Com<br>F<br>2<br>5                | puter:<br>Intel(R)<br>Pentium(R) 4 CPI<br>.80 GHz<br>112 MB of RAM                      | J 2.80GHz       |
|                   | OK                                | Cance                                                                                   | Apply           |

### Window 32-bit edition

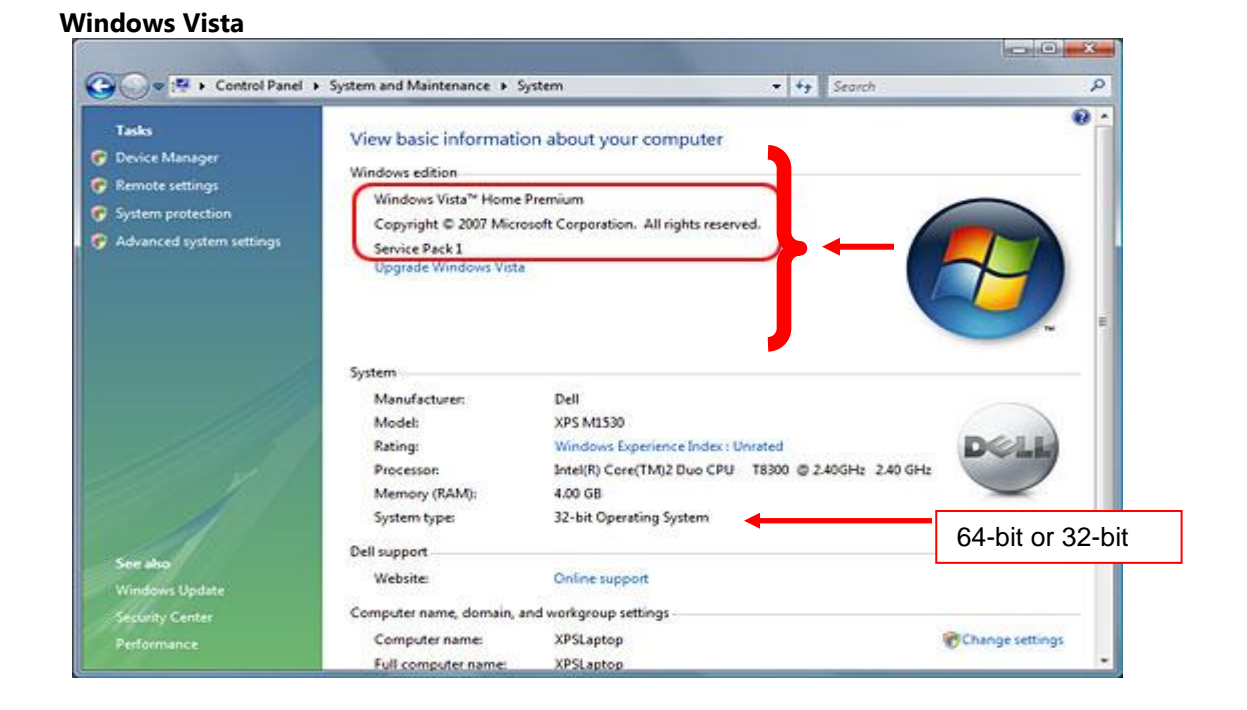

**Boston Micromachines Corporation | Copyright 2010** 

January 7, 2011

| Vindows 7                                                                                                |                                                                                                    |                                                                                        |                           |       |             |
|----------------------------------------------------------------------------------------------------|----------------------------------------------------------------------------------------------------|----------------------------------------------------------------------------------------|---------------------------|-------|-------------|
|                                                                                                    |                                                                                                    |                                                                                        |                           |       |             |
| 💭 🗢 🛃 🕨 Control Panel 🔸                                                                                  | System and Security + System                                                                                                   | ✓ <sup>4</sup> → Searce                                                                | h Control Panel           | 9     |             |
| Control Panel Home<br>Device Manager<br>Remote settings<br>System protection<br>Advanced system settings | View basic information<br>Windows edition<br>Windows 7 Professional<br>Copyright © 2009 Microso<br>Get more features with a ne | about your computer<br>ft Corporation. All rights reserved.<br>ew edition of Windows / |                           |       |             |
|                                                                                                    | System<br>Rating:<br>Processor:                                                                                                | 3,2 Your Windows Experience In<br>Intel(R) Pentium(R) Dual CPU F218                    | dex needs to be refreshed | E     |             |
|                                                                                                    | Installed memory (RAM):                                                                                                    | 2.00 GB                                                                                |                           |       |             |
|                                                                                                    | System type:                                                                                                    | 64-bit Operating System                                                                |                           | 64-bi | t or 32-bit |
| See also                                                                                                 | Pen and Touch:                                                                                                    | No Pen or Touch Input is available                                                     | for this Display          |       |             |
| Action Center                                                                                            | Computer name, domain, and                                                                                                    | workgroup settings                                                                     |                           | _     |             |
| Windows Update                                                                                           | Computer name:                                                                                                    | Planck                                                                                 | 🛞 Change settings         |       |             |
| Performance Information and                                                                              | Full computer name:                                                                                                    | Planck                                                                                 |                           |       |             |
| 10015                                                                                                    | Computer description:                                                                                                    |                                                                                        |                           | -     |             |

**8.1.7** Choose Installation folder and click "Next." (Default folder is C:\ProgramFiles\Cambridge Innovations\)

| 记 Cambridge Innovations DM Driver                                                                                                    |                                |
|----------------------------------------------------------------------------------------------------|--------------------------------|
| Select Installation Folder                                                                                                    | Q                              |
| The installer will install Cambridge Innovations DM Driver to the following fold<br>To install in this folder, click "Next". To install to a different folder, enter it be | ler.<br>low or click "Browse". |
| Eolder:<br>C:\Program Files\Cambridge Innovations\                                                                                                    | B <u>r</u> owse<br>Disk Cost   |
| Cancel < <u>B</u> ack                                                                                                    | <u>N</u> ext >                 |

8.1.8 Click "Next" to start installation.

| 🙀 Cambridge Innovations DM Driver                                                                                            |                |
|----------------------------------------------------------------------------------------------------|----------------|
| Confirm Installation                                                                                                    | Q              |
| The installer is ready to install Cambridge Innovations DM Driver on your compute<br>Click "Next" to start the installation. | эг.            |
| Cancel < <u>B</u> ack                                                                                                    | <u>N</u> ext > |

**8.1.9** Click "Close" once installation is complete.

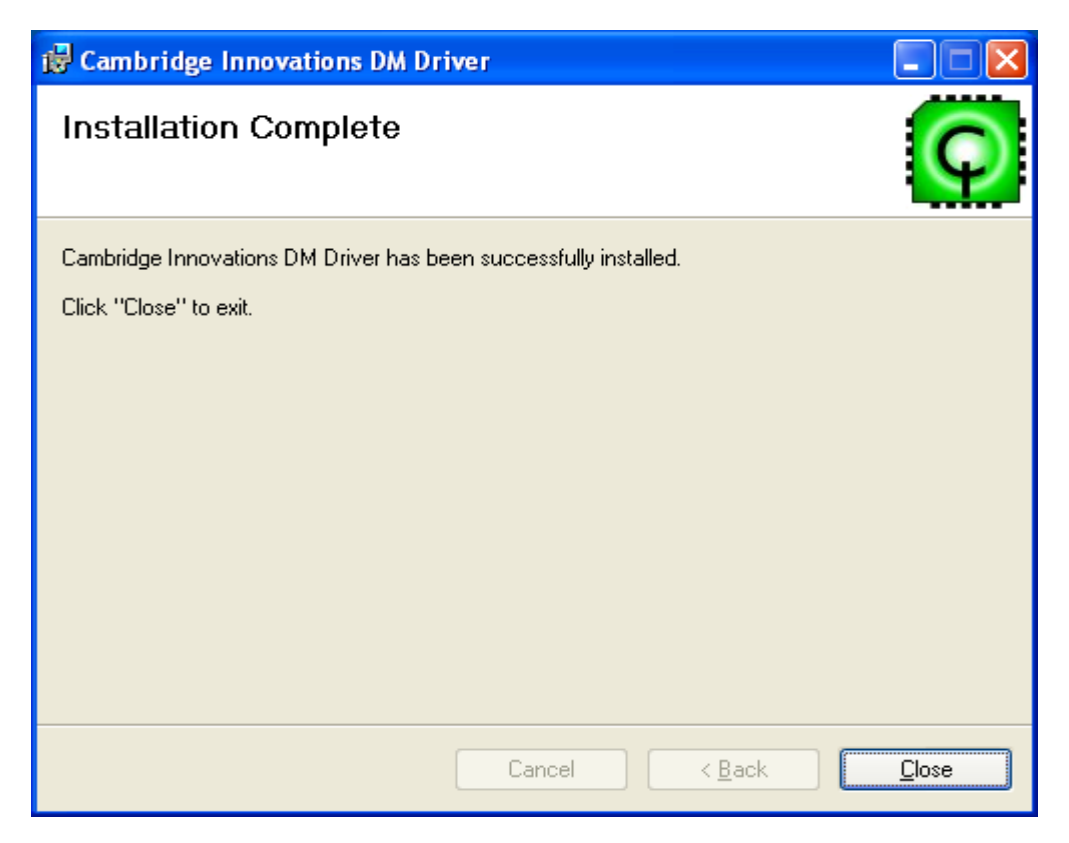

8.2 Installation of LinkUI Software for 64-bit Operating Systems.

**8.2.1** Open "My Computer" on Desktop or Click "Start" then "My Computer" and double click on "LinkUI Software"

| 2  | My Computer                                    |      |                    |               |            |            |          |      |
|----|------------------------------------------------|------|--------------------|---------------|------------|------------|----------|------|
| F  | le Edit View Favorites T                       | ools | Help               |               |            |            |          |      |
| 6  | 3 Back 🕤 🕥 🕤 🏂 🍃                               | Se 💭 | earch 😥 Folders    | •             |            |            |          |      |
| Ac | dress 😼 My Computer                            |      |                    |               |            |            | ~        | 🔁 Go |
|    |                                                |      | Name               | Туре          | Total Size | Free Space | Comments |      |
|    | System Tasks                                   | Ô    | Hard Disk Drives   |               |            |            |          |      |
|    | View system information Add or remove programs |      | 🥯 OS (C:)          | Local Disk    | 148 GB     | 131 GB     |          |      |
|    | Change a setting                               |      | Devices with Remo  | vable Storage |            |            |          |      |
|    | Eject this disk                                |      | LinkUI Software (  | CD Drive      | 12.5 MB    | 0 bytes    |          |      |
|    | Other Places                                   | ۵    | Network Drives     | CD DIIIO      |            |            |          |      |
|    | 🧐 My Network Places                            |      | 😪 Group Data (G:)  | Network Drive | 20.0 GB    | 15.7 GB    |          |      |
|    | My Documents                                   |      | 🚾 User Data (H:)   | Network Drive | 20.0 GB    | 15.7 GB    |          |      |
|    | 🚱 Control Panel                                |      | 🛣 Quickbooks (Q:)  | Network Drive |            |            |          |      |
|    |                                                |      | 🌋 ktr on User Data | Network Drive | 20.0 GB    | 15.7 GB    |          |      |
|    | Details                                        | 2    | Other              |               |            |            |          |      |
|    | LinkUI Software (D:)<br>CD Drive               |      | 🛅 Nero Scout       | System Folder |            |            |          |      |
|    | File System: CDFS                              |      |                    |               |            |            |          |      |
|    | Free Space: 0 bytes                            |      |                    |               |            |            |          |      |
|    | Total Size: 12.5 MB                            |      |                    |               |            |            |          |      |
|    |                                                |      |                    |               |            |            |          |      |
|    |                                                |      |                    |               |            |            |          |      |
|    |                                                |      |                    |               |            |            |          |      |
|    |                                                |      |                    |               |            |            |          |      |

8.2.2 Double click "LinkUI-Universalx64" and the Setup Wizard will execute.

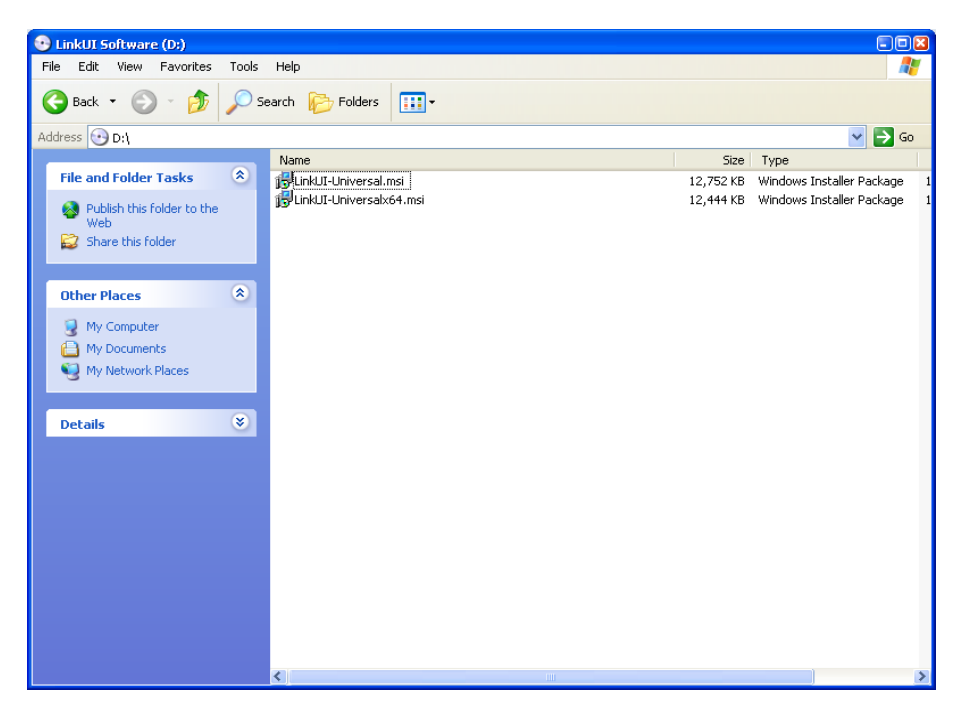

8.2.3 Click "Next" to continue.

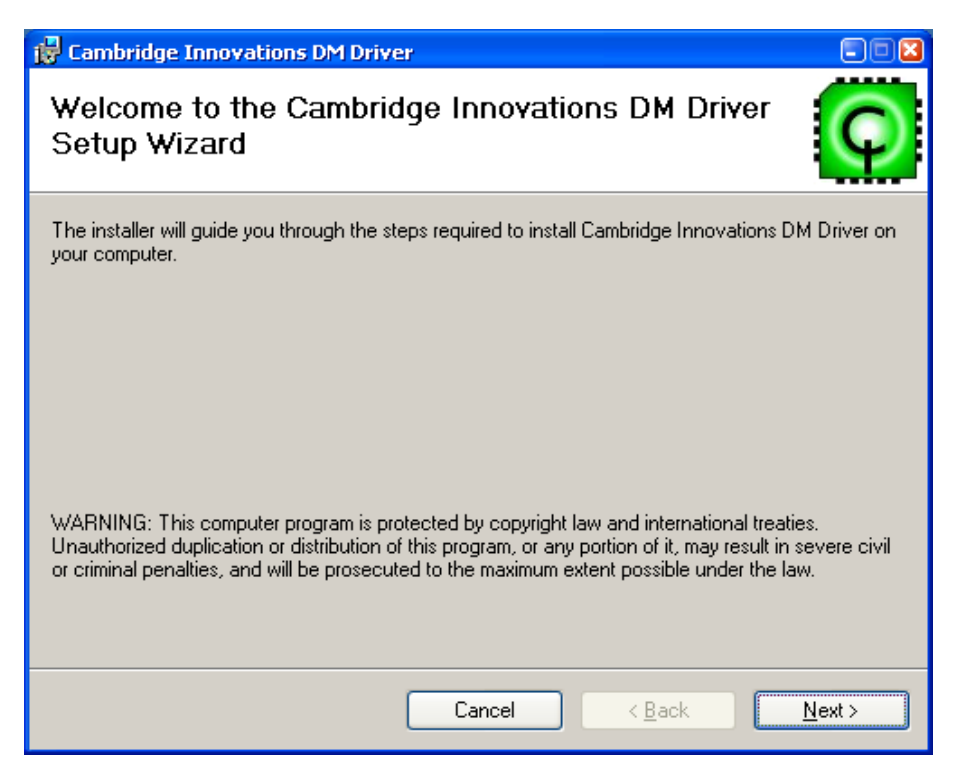

8.2.4 Choose "Mini (USB DM-32)" and click "Next".

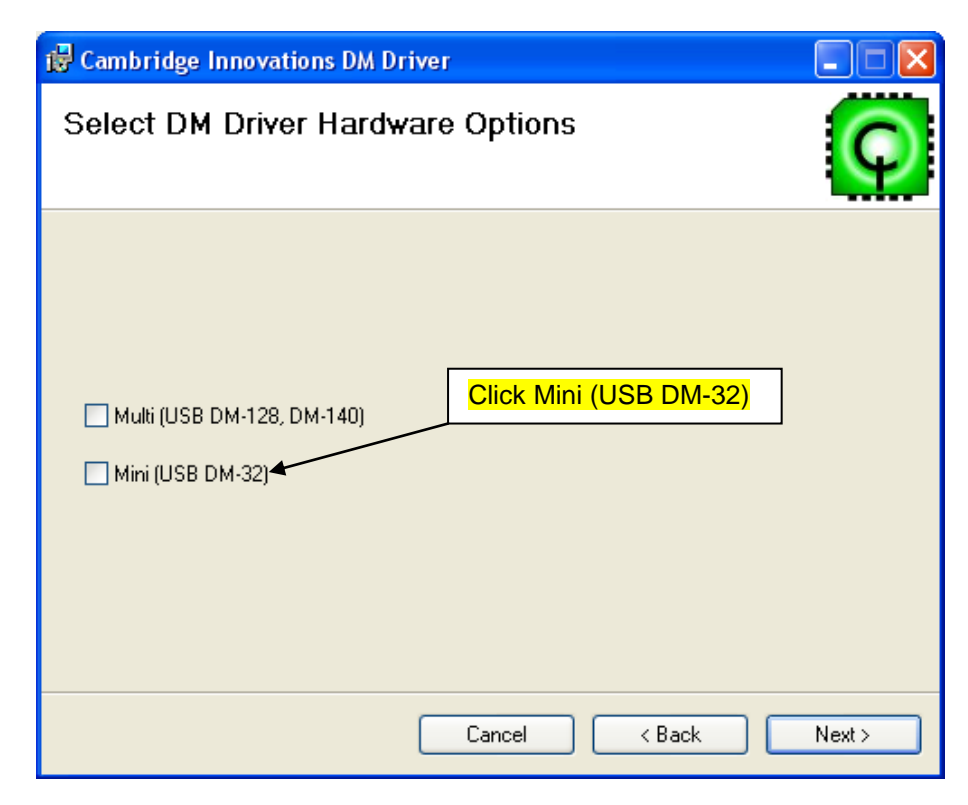

**8.2.5** Check "Utilities, Libraries, and Examples" and "Documentation." Click "Next" when finished.

| 🙀 Cambridge Innovations DM Driver                    |           |                |                |
|------------------------------------------------------|-----------|----------------|----------------|
| Select Utility and Docume                            | ntation O | ptions         | Q              |
| ✓ Utilities, Libraries, and Examples ✓ Documentation |           |                |                |
|                                                      | Cancel    | < <u>B</u> ack | <u>N</u> ext > |

**8.2.6** Choose Installation folder and click "Next." (Default folder is C:\ProgramFiles\Cambridge Innovations\)

| 🙀 Cambridge Innovations DM Driv                 | ver                                     |                         |
|-------------------------------------------------|-----------------------------------------|-------------------------|
| Select Installation Folde                       | r                                       | Ģ                       |
| The installer will install Cambridge Innovati   | ions DM Driver to the following fo      | lder.                   |
| To install in this folder, click "Next". To ins | stall to a different folder, enter it b | elow or click "Browse". |
| <u>F</u> older:                                 |                                         |                         |
| C:\Program Files\Cambridge Innovatio            | ns\                                     | Browse                  |
|                                                 |                                         | Disk Cost               |
| Install Cambridge Innovations DM Drive          | er for yourself, or for anyone who      | uses this computer:     |
| <ul> <li>Everyone</li> </ul>                    |                                         |                         |
| 🔘 Just me                                       |                                         |                         |
|                                                 | Cancel < Back                           | Next >                  |

8.2.7 Click "Next" to start installation.

| 🙀 Cambridge Innovations DM Drive                                                       | er                         |                            | 2   |
|----------------------------------------------------------------------------------------|----------------------------|----------------------------|-----|
| Confirm Installation                                                                   |                            |                            | Q   |
| The installer is ready to install Cambridge<br>Click "Next" to start the installation. | Innovations DM Driver on y | our computer.              |     |
|                                                                                        | Cancel                     | < <u>B</u> ack <u>N</u> ex | t > |

8.2.8 Click "Close" once installation is complete.

| 🛱 Cambridge Innovations DM Driver                                |       |
|------------------------------------------------------------------|-------|
| Installation Complete                                            | Q     |
| Cambridge Innovations DM Driver has been successfully installed. |       |
| Click "Close" to exit.                                           |       |
|                                                                  |       |
|                                                                  |       |
|                                                                  |       |
|                                                                  |       |
|                                                                  |       |
|                                                                  |       |
|                                                                  |       |
| Cancel < <u>B</u> ack                                            | Close |

# 9. Appendix B: Cambridge Innovations USB Software Installation Instructions for Windows XP.

\*\*\*Note: Windows 7 OS will install driver automatically\*\*\*

**9.1** After following the instructions in Section 3.2 through step 7 and Appendix 8 carry out the following steps to complete installation process.

9.1.1 Select the "No, not at this time" radio button and click "Next."

| Found New Hardware Wizard                                                                                              |                                                                                                    |  |
|----------------------------------------------------------------------------------------------------|----------------------------------------------------------------------------------------------------|--|
|                                                                                                    | Welcome to the Found New<br>Hardware Wizard<br>Windows will search for current and updated software by<br>looking on your computer, on the hardware installation CD, or on<br>the Windows Update Web site (with your permission).<br>Read our privacy policy |  |
|                                                                                                    | Can Windows connect to Windows Update to search for<br>software?                                                                                                    |  |
| <ul> <li>Yes, this time only</li> <li>Yes, now and every time I connect a device</li> <li>No, not this time</li> </ul> |                                                                                                    |  |
|                                                                                                    |                                                                                                    |  |
|                                                                                                    | < Back Next > Cancel                                                                                                    |  |

9.1.2 Choose to install from a list or specific location and click "Next."

| Found New Hardware Wizard |                                                                                                    |  |
|---------------------------|----------------------------------------------------------------------------------------------------|--|
|                           | This wizard helps you install software for:<br>DM Driver USB Interface<br>If your hardware came with an installation CD<br>or floppy disk, insert it now.                                    |  |
|                           | What do you want the wizard to do? <ul> <li>Install the software automatically (Recommended)</li> <li>Install from a list or specific location (Advanced)</li> </ul> Click Next to continue. |  |
|                           | < Back Next > Cancel                                                                                                    |  |

9.1.3 Choose "Don't to search. I will choose the driver to install". Click "Next."

| Found New Hardware Wizard                                                                                                    |
|----------------------------------------------------------------------------------------------------|
| Please choose your search and installation options.                                                                                                    |
| Search for the best driver in these locations.                                                                                                    |
| Use the check boxes below to limit or expand the default search, which includes local<br>paths and removable media. The best driver found will be installed.   |
| Search removable media (floppy, CD-ROM)                                                                                                    |
| Include this location in the search:                                                                                                    |
| C:\Linksys Driver\WUSB11v4_08272004\Drivers 🛛 Browse                                                                                                    |
| Oon't search. I will choose the driver to install.                                                                                                    |
| Choose this option to select the device driver from a list. Windows does not guarantee that<br>the driver you choose will be the best match for your hardware. |
|                                                                                                    |
| < Back Next > Cancel                                                                                                    |

9.1.4 Click "Have Disk..."

| Found Ne   | ew Hardware Wizard                                                                                                    |
|------------|----------------------------------------------------------------------------------------------------|
| Select     | the device driver you want to install for this hardware.                                                                                                    |
| Ŷ          | Select the manufacturer and model of your hardware device and then click Next. If you<br>have a disk that contains the driver you want to install, click Have Disk. |
| (Unable to | o find any drivers for this device)                                                                                                    |
|            | Have Disk                                                                                                    |
|            | <pre> Back Next &gt; Cancel</pre>                                                                                                    |

9.1.5 Enter "C:\Program Files\Cambridge Innovations\USBDrivers"

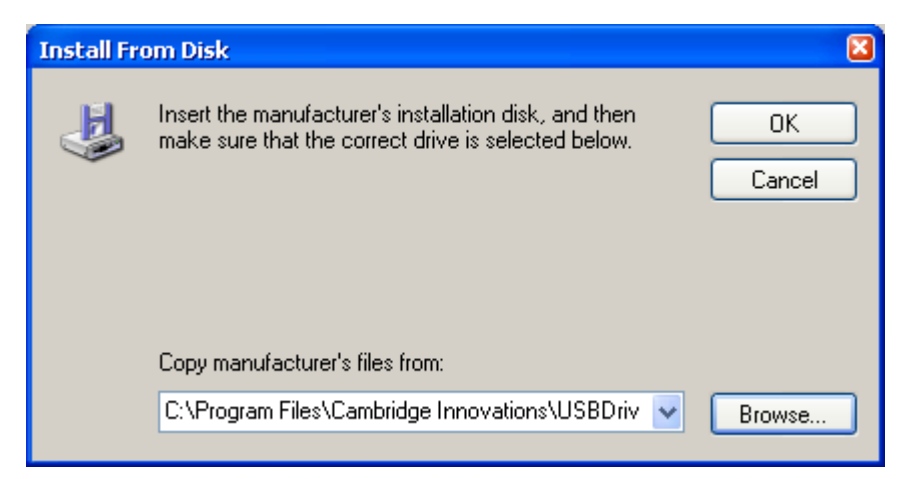

**9.1.6** Ensure that "Cambridge Innovations DM Driver USB Device" is displayed in the Model list. Click "Next."

| Found New Hardware Wizard                                                                                                    |
|----------------------------------------------------------------------------------------------------|
| Select the device driver you want to install for this hardware.                                                                                                  |
| Select the manufacturer and model of your hardware device and then click Next. If you have a disk that contains the driver you want to install, click Have Disk. |
|                                                                                                    |
| Cambridge Innovations DM Driver USB Device                                                                                                    |
| This driver is not digitally signed!     Have Disk Have Disk                                                                                                    |
| < Back Next > Cancel                                                                                                    |

### 9.1.7 Click "Finish."

| Found New Hardware Wizard |                                                                                                    |  |
|---------------------------|----------------------------------------------------------------------------------------------------|--|
|                           | Completing the Found New<br>Hardware Wizard<br>The wizard has finished installing the software for:<br>Cambridge Innovations DM Driver USB Device |  |
|                           | < Back Finish Cancel                                                                                                    |  |

# **BMC Driver Mapping Information**

| KiloDM-00              |
|------------------------|
| KiloDM-01              |
| KiloDM-02              |
| KiloDM-03              |
| 4kDM-00                |
| 4xKiloDM-00            |
| <mark>MiniDM-00</mark> |
| MultiDM-00             |
| MultiDM-01             |

Please refer to list for correct mapping, the highlighted row is the mapping for your new deformable mirror. Any other mapping may cause failures or inaccurate results.

# **10. Other Programs**

### 10.1 Mini-DM Sample Program

#### Sample Program Location:

For 32-bit OS: C:\Program Files\Cambridge Innovations\Examples\UsbExMini\UsbExMini\Win32\Release For Windows 7 64-bit OS: C:\Program Files\Cambridge Innovations\Examples\UsbExMini\UsbExMini\x64\Release

### Sample Code:

Sample Source Code that shows how to implement the USB DLL Libraries in C++.

```
// UsbExMini.cpp : Defines the entry point for the console application.
11
#include "stdafx.h"
// define a macro for short-hand error processing
#define CheckHr(s) if (FAILED(hr)) {printf(s); return 0; }
// main entry point of console program
int tmain(int argc, TCHAR* argv[])
{
     // Initializes the COM library on the current thread and
     // identifies the concurrency model as single-thread apartment.
     // Applications must initialize the COM library before they
     // can call COM library functions
     CoInitialize (NULL);
     long lCurDev = -1; // current USB device index: -1 means no devices
     long lStatus = 0; // CIUsbLib return status
     CComPtr<IHostDrv> pIHostDrv; // CIUsbLib COM Pointer
     // Creates a single uninitialized object of the class associated with
     // a specified CLSID= uuidof(CHostDrv)
     // This object will be found on the system if CIUsbLib.dll is
      // registered via regsvr32.exe
     HRESULT hr = CoCreateInstance( uuidof(CHostDrv), NULL,
     CLSCTX INPROC, uuidof(IHostDrv), (LPVOID *) &pIHostDrv);
      if (FAILED(hr) && pIHostDrv == NULL)
      {
     printf("Unknown error creating CHostDrv object (CIUsbLib.dll)\n");
           return 0;
      }
     else if(hr == REGDB E CLASSNOTREG)
      {
           printf("The CHostDrv class is not registered.\nUse regsvr32.exe
           to register CIUsbLib.dll\n");
           return 0;
      ļ
      // Check for USB devices supported by the CIUsbLib
```

```
// The array lDevices is set by CIUsb GetAvailableDevices to indicate
// which devices are present in the system
// In order to recognize MINI DM devices, {CiGenUSB.sys,
// CiGenUSB.inf} need to be installed properly
long lDevices[MAX USB DEVICES] = {-1};
hr = pIHostDrv->CIUsb GetAvailableDevices(lDevices,
sizeof(lDevices)/sizeof(long), &lStatus);
CheckHr("Failure to get available USB devices.\n");
// loop through devices found
for (int i=0; i<MAX USB DEVICES; i++)</pre>
{
      // check for device indices not equal to -1
      if (lDevices[i] != -1)
      {
            // if we have any present, check specifically for MINI
            // via CIUSb STATUS DEVICENAME
            char cDevName[4096] = \{0\};
            hr = pIHostDrv->CIUsb GetStatus(lCurDev,
            CIUSb STATUS DEVICENAME, (long *) cDevName);
            CheckHr("Failure to get available USB device name.\n");
            // check the device for MINI signature
            bool fFoundMini = (strstr(cDevName, USB DEVNAME)!=NULL);
            if (fFoundMini)
            {
                  // record device index
                  lCurDev = i;
                  // report devices present
                  printf("Found: %s\n", cDevName);
                  // bail after finding first device (simplest
                  // method)
                  break;
            }
      }
}
// if lCurDev is still -1, we found none
if (1CurDev == -1)
{
      printf("No Mini DM devices were found.\n");
      return 0;
}
// CIUsb CONTROL MINI MODE must be first to setup CIUsbLib properly
hr = pIHostDrv->CIUsb SetControl(lCurDev, CIUsb CONTROL MINI MODE,
&lStatus);
CheckHr("Failure to set device MINI mode.\n");
// reset the hardware: control signal FRESET is active low
hr = pIHostDrv->CIUsb SetControl(lCurDev,
CIUSD CONTROL DEASSERT FRESET, &lStatus);
CheckHr("Failure to deassert MINI hardware reset control.\n");
hr = pIHostDrv->CIUsb SetControl(lCurDev,
CIUSD CONTROL ASSERT FRESET, &lStatus);
CheckHr("Failure to assert MINI hardware reset control.\n");
```

// assert high voltage enable

```
// CIUsb CONTROL ASSERT HV ENAB also sequences
// CIUSD CONTROL DEASSERT LV SHDN for MINI
hr = pIHostDrv->CIUsb SetControl(lCurDev,
CIUSD CONTROL ASSERT HV ENAB, &lStatus);
CheckHr("Failure to enable MINI hardware high voltage enable.\n");
// The following is the start of an example application sequence.
// Five actuators will be poked using the index and value arrays.
USHORT sActData [NUM ACTUATORS] = {0x0000};
// unmapped actuator data for sending to the DM
USHORT sMapData [NUM ACTUATORS] = \{0x0000\};
// mapped actuator data for sending to the DM
int i32TestMap[NUM ACTUATORS] = // example actuator map
\{0, 1, 2, 3, 4, 5, 6, 7,
 8, 9,10,11,12,13,14,15,
16,17,18,19,20,21,22,23,
24,25,26,27,28,29,30,31};
// iActIndex: actuator index (raster=unmapped)
// sActVAlues: values to set each actuator
#define NUM TEST POKES 5
          iActIndex [NUM TEST POKES] = {2, 5, 19, 25, 30};
int
           sActVAlues [NUM TEST POKES] = {0x8000, 0x8000, 0x8000,
USHORT
                                          0x8000, 0x8000};
for (int i=0; i<NUM TEST POKES; i++)</pre>
     if (iActIndex[i] < 0 || iActIndex[i] >= NUM ACTUATORS)
     {
           printf("Actuator index %d is out of range... skipping to
           next poke.\n", iActIndex[i]);
           continue;
      }
     // modify the actuator data at index iActIndex[i] with value
     // sActVAlues[i]
     sActData[iActIndex[i]] = sActVAlues[i];
     // copy our actuator data into the mapped buffer;
     // use the actuator map to re-order the data into the proper
     // sequence
     for( int j=0; j<NUM ACTUATORS; j++ )</pre>
           sMapData[j] = sActData[i32TestMap[j]];
     // send the actuator data to the DM synchronously
     hr = pIHostDrv->CIUsb StepFrameData(lCurDev, (UCHAR *)
     sMapData, NUM ACTUATORS*sizeof(short), &lStatus);
     CheckHr("Failure to send MINI frame data.\n");
     // check for framing errors
     if (lStatus == H DEVICE NOT FOUND)
     {
           printf("Framing error: device not found");
           return 0;
      }
```

```
else
if (lStatus == H_DEVICE_TIMEOUT)
{
    printf("Framing error: device timeout");
    return 0;
}
// print the loop status
printf("Ouput frame %d: Actuator Index [%04d] = 0x%04x\n", i,
iActIndex[i], sActVAlues[i]);
}
return 0;
```

}

### 10.2 MatLab Script Program (Version 2.0)

### \*Found on the Software CD that came with system\*

#### Introduction:

The functions described below provide control of the BMC Mini-DM driver technology using Matlab. They are known as "mex" functions (file extension \*.mexw32) and are used to interface functionality developed in the C/C++ language with the Matlab environment. The functions were created using Matlab version 7.4.0 (R2007a). Older releases may not be compatible, as Matlab has updated this functionality in recent years. The functions should be used in the same manner (syntax) as functions defined in Matlab: [return\_variables] = function\_name(input\_variables). They require that the Mini-DM driver software is installed on the controlling system, and that the ClUsbLib.dll is registered in the OS. The "install.bat" file supplied can be used for DLL registration.

#### Function descriptions:

#### OPEN\_miniDM.mexw32

<u>Calling syntax:</u> [error\_code driver\_info] = OPEN\_miniDM(mapping\_ID);

<u>Purpose:</u> Used to open and and initialize the Mini-DM driver electronics. It should be used at the beginning of Matlab scripts that use the driver functions. It enables the driver's high voltage amplifier and initializes the USB connection. Handles to the USB connection are returned in the structure "driver\_info", which is required for the function calls below.

#### Input variables:

"mapping\_ID" – Scalar value identifying the Mini-DM system in use, such that the correct DM actuators are mapped to the correct "actuator\_amplitude" entries in the "UPDATE\_miniDM" function call. Please contact BMC if you would like to verify the version of your driver hardware. Currently supported mappings:

0 – No mapping used; Indices of "actuator\_amplitudes" vector correspond to driver channels

1 – Generation 1 MiniDM mirror mount board "MiniDM -00".

#### Return variables:

"error\_code" - Scalar value used for error handling

- 0 = no error
- -1 = DLL not registered, or TLB file not matching DLL, or can't instance COM object
- -2 = Unknown error
- -4 = Data send to driver failed
- -5 =Driver not connected

"driver\_info" – Structure containing 3 fields {"USB\_ID","USB\_pointer","mapping\_ID"} that are used for storing USB handles for successive DM update function calls ("UPDATE\_miniDM ", described below)

#### UPDATE\_miniDM.mexw32

<u>Calling syntax:</u> [error\_code] = UPDATE\_miniDM (driver\_info, actuator\_amplitudes);

<u>*Purpose:*</u> Updates voltages output to DM actuators as specified by the "actuator\_amplitudes" array. All actuators voltages are refreshed in each function call. DM frame rates are on the order of 3kHz.

#### Input variables:

"actuator\_amplitudes" – 36 element vector of actuator voltages in units of percent max driver voltage. Valid amplitudes values must be between 0 and 100, corresponding to 0 volts and max voltage, respectively, which varies from system to system. Input values greater than 100 are set to 100 percent, and values less than 0 are set to 0 percent. Precision exceeding 2^14 bits is disregarded. The "actuator\_amplitudes" vector index corresponds to the actuator for which it controls, as illustrated in Figure 1 below. Index 1 corresponds to actuator #1, index 2 to actuator #2, etc. The corner actuators of the DM (#'s 1, 6, 31 and 36) are inactive, but included in the "actuator\_amplitudes" vector for simplified Matlab reshaping and data visualization of the array.

"driver\_info" – Structure containing 3 fields {"USB\_ID","USB\_pointer","mapping\_ID"}, which is returned by the "OPEN\_miniDM " function call. The values of this structure should not be changed. Any changes will result in the loss of the USB communication settings.

#### Return variables:

"error\_code" – scalar value used for error handling

0 = no error

-4 = Data send to driver failed

-6 = "USB\_ID" and "USB\_pointer" values unrecognized

#### CLOSE\_miniDM.mexw32

<u>Calling syntax:</u> [error\_code] = CLOSE\_miniDM (driver\_info);

<u>*Purpose:*</u> Used to close the Mini-DM driver electronics. It should be used at the end of Matlab scripts that call the above driver functions. It disables the driver's high voltage amplifier and frees the USB connection. Handles to the USB connection are changed in the "driver\_info" structure.

#### Input variables:

"driver\_info" – Structure containing 3 fields {"USB\_ID","USB\_pointer","mapping\_ID"} that are used for storing USB handles for successive DM update function calls ("UPDATE\_miniDM ", described above)

#### Return variables:

"error\_code" - Scalar value used for error handling

```
0 = no error
```

-6 = "USB\_ID" and "USB\_pointer" values unrecognized

#### Example Matlab script:

```
% Define two amplitude control arrays
num_actuators = 36;
amplitudes1 = zeros(num_actuators,1);
amplitudes2 = amplitudes1 + 50;
```

```
% Open and initialize MiniDM driver USB connection
mapping_ID = 1;
[error_code, driver_info] = OPEN_miniDM(mapping ID);
```

```
% Alternate driver output between 0 and 50 at ~3kHz
for m = 1:2000
    UPDATE_miniDM(driver_info, amplitudes2);
    UPDATE_miniDM(driver_info, amplitudes1);
end
```

% Disable and close MiniDM driver USB connection error\_code = CLOSE\_miniDM(driver\_info);

| 1  | 2  | 3  | 4  | 5  | 6  |
|----|----|----|----|----|----|
| 7  | 8  | 9  | 10 | 11 | 12 |
| 13 | 14 | 15 | 16 | 17 | 18 |
| 19 | 20 | 21 | 22 | 23 | 24 |
| 25 | 26 | 27 | 28 | 29 | 30 |
| 31 | 32 | 33 | 34 | 35 | 36 |

Figure 11: Mini-DM actuator numbering, as used by Matlab control software. Actuators 1, 6, 31 and 36 are inactive, yet included in control functions for easy array manipulation in Matlab.

# 10.3 DM Flat Map: Loading Voltage Map to Flatten DM \*\*\*Note: For CDM-Type Devices Only\*\*\*\*\*

The unpowered surface figure of the DM has low order curvature (See Figure 12 on page 37). A voltage map capable of flattening and pistoning the DM to half actuator stroke (50% bias) has been supplied. This voltage map should be used during optical alignment. It is located on the LinkUI Software CD that was provided with the DM in folder "<DM serial number> DM Flat Map". It consists of an array of 16 bit hexadecimal values. Please follow the directions below to load this file.

| 1) Open LinkUI                  |                |              |              |             | 1 Manning  |                  |
|---------------------------------|----------------|--------------|--------------|-------------|------------|------------------|
| 🗧 BMC LinkuiMii                 | ni 2.0.5.2 (De | c 20 2010, ( | 01:09:07) U  | 5B Se       | lection    |                  |
| Settings:                       | Mirror Size    | 32 💌         | Мар          |             | LPT 0x378  | Apply            |
| Framing:                        | Run            | Stop         | Step         | Pr          | iority 💽 1 | 0203             |
| Data Modes:                     | Clear          | Pattern      | Poke         | Piston      | R/C Wave   | File Load        |
| Pattern Selector:<br>Amplitude: | ⊙Sine C        | Ramp C       | Inverted Ram | o 🔿 Test    |            |                  |
|                                 |                |              |              |             | 🗖 Max R    | late<br>(Actual) |
| Frame Rate:                     |                |              |              |             | 1000       | Hz               |
| Status:                         | FRAMING        | Data Co      | ount 🗖 +5    | <b>□</b> •5 | About      | Quit             |

2) Click "Run" and then Select "File Load".

| 🗧 BMC LinkuiMii   | ni 2.0.5.2 (Dec 20 2010, 01:09:07) USB       |
|-------------------|----------------------------------------------|
| Settings:         | Mirror Size 32 Map LPT 0x378 Apply           |
| Framing:          | Run Stop Step Priority © 1 © 2 © 3           |
| Data Modes:       | Clear Pattern Poke Piston R/C Wave File Load |
| Pattern Selector: | Sine O Ramp O Inverted Ramp O Test           |
| Amplitude:        | □ Max Bate                                   |
| Frame Rate:       | (Actual)<br>Hz 1000                          |
| Status:           | FRAMING Data Count +5 -5 About Quit          |

3) Install LinkUI CD into CD-Rom or if folders have been saved to your computer make note of where these files are located.

4) Click "Load" button in Load File window

|            | Load File   |
|------------|-------------|
|            |             |
| Click Load | ▶ Load Done |

5) In Load window navigate to CD-Rom Drive or where LinkUI Software CD Files are located.

| Open                              |                                                   |                                     |   |       |        | ? 🔀 |
|-----------------------------------|---------------------------------------------------|-------------------------------------|---|-------|--------|-----|
| Look in:                          | 💽 LinkUl Softwa                                   | ire (D:)                            | • | 🗢 🗈 💣 |        |     |
| My Recent<br>Documents<br>Desktop | C17W16#43 D<br>Multi Matlab Co<br>Multi-DM Driver | M Flat Map<br>de<br>Console Program |   |       |        |     |
| My Documents                      |                                                   |                                     |   |       |        |     |
| My Computer                       |                                                   |                                     |   |       |        |     |
| Mu Network                        | File name:                                        | × tot                               |   | •     | ] Open |     |
| Places                            | Files of type:                                    | Text Files (*.txt)                  |   | -     | Cance  |     |

6) Click on Folder titled "<DM serial number> DM Flat Map".

| Open                   |                                                          |  |
|------------------------|----------------------------------------------------------|--|
| Look in:               | 🕞 LinkUI Software (D:)                                   |  |
| <b>O</b>               | C17W16#43 DM Flat Map<br>Multi Matlab Code               |  |
| My Recent<br>Documents | Console Program                                          |  |
|                        |                                                          |  |
| Desktop                |                                                          |  |
| My Documents           |                                                          |  |
| My Computer            |                                                          |  |
| <b>S</b>               |                                                          |  |
| My Network<br>Places   | File name: *.txt  Open                                   |  |
|                        | Files of type:         Text Files (*.txt)         Cancel |  |

7) Select txt file "Hex\_<DM Serial Number>\_CLOSED\_LOOP\_VOLTAGES.txt" as shown in example below. Click "Open".

| Open                   |                |                        |       |           | 2 🖬    |
|------------------------|----------------|------------------------|-------|-----------|--------|
| Look in:               | C17w16#431     | DM Flat Map            | •     | 🗢 🗈 💣 🎟   |        |
|                        | hex_C17W16#    | 43_CLOSED_LOOP_VOLTAGE | S.txt |           |        |
| My Recent<br>Documents |                |                        |       |           |        |
|                        |                |                        |       |           |        |
| Desktop                |                |                        |       |           |        |
| My Documents           |                |                        |       |           |        |
| My Computer            |                |                        |       |           |        |
| <b>S</b>               |                |                        |       |           |        |
| My Network<br>Places   | File name:     | hex_C17W16#43_CLOSED   | LOOP  | VOLTAGE 💌 | Open   |
|                        | Files of type: | Text Files (*.txt)     |       | •         | Cancel |

8) A new window will pop up stating Operation Successful.

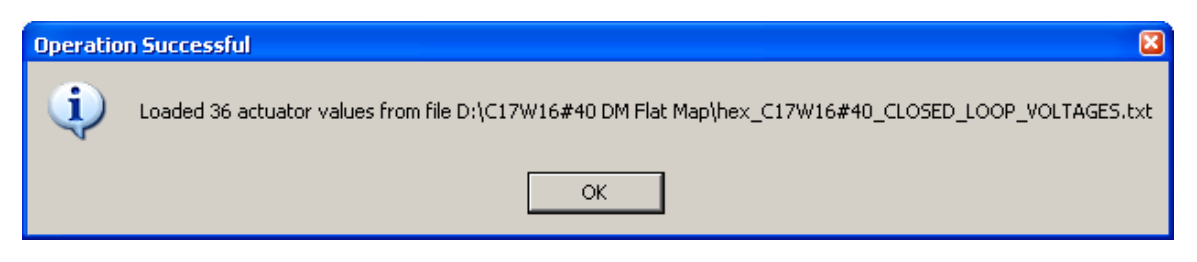

9) The DM is now flat and pistoned to 50% of the actuator stroke, as shown in Figure 13.

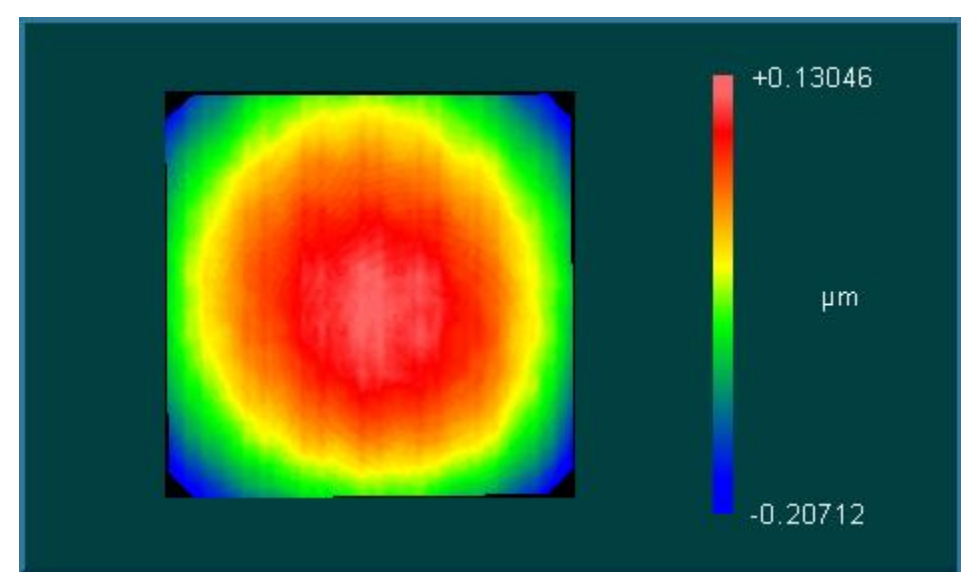

Figure 12: Example of a DM in unpowered stroke

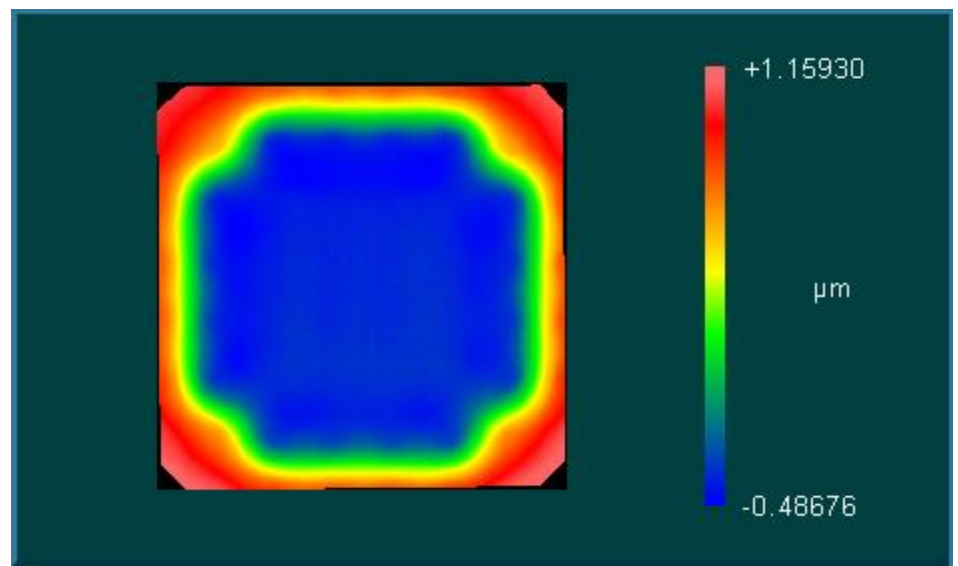

Figure 13: Example of a DM at half actuator stroke (50% bias)

10) Once finished click "Done" and Quit LinkUI

| Load File                                                       |  |
|-----------------------------------------------------------------|--|
| D:\C17W16#43 DM Flat Map\hex_C17W16#43_CLOSED_LOOP_VOLTAGES.txt |  |
|                                                                 |  |
| Load Done                                                       |  |

| 🚼 BMC LinkuiMii                 | ni 2.0.5.2 (De | : 20 2010, | 01:09:07) L  | JSB       |           |                     |
|---------------------------------|----------------|------------|--------------|-----------|-----------|---------------------|
| Settings:                       | Mirror Size    | 2 🔻        | Мар          |           | PT 0x378  | Apply               |
| Framing:                        | Run            | Stop       | Step         | Pric      | ority 💿 1 | C 2 C 3             |
| Data Modes:                     | Clear          | Pattern    | Poke         | Piston    | R/C Wave  | File Load           |
| Pattern Selector:<br>Amplitude: | © Sine C       | Ramp C     | Inverted Ram | ip 🔿 Test |           |                     |
|                                 | ,              |            |              |           | 🔲 Max R   | ate                 |
| Frame Rate:                     |                |            |              |           | 1000      | (Actual)<br>Hz 1000 |
| Status:                         | FRAMING        | Data Co    | ount 🗆 +5    | □-5       | About     | Quit                |